# Installation EDOMI auf einem apu2-System (CentOS 6.5) v1.0

### Diese Anleitung ist veraltet! Bitte verwende die neuere Version 2.0 mit CentOS 7.6.

Diese Anleitung beschreibt das Vorbereiten und Installieren von EDOMI auf einem apu2-System. Die Anleitung richtet sich an Linux-Anfänger, die einfach EDOMI lauffähig machen wollen.

**Disclaimer:** Dies ist <u>keine</u> offizielle Anleitung vom Entwickler von EDOMI. Die Anleitung wurde von keinem Linux-Profi geschrieben. Die Installation geschieht auf eigene Verantwortung. Die Installation wurde jedoch mehrfach erfolgreich getestet.

Für die nachfolgend gezeigten Schritte wurden folgende Komponenten verwendet:

- <u>apu2c4</u> Systemboard (AMD GX-412TC 64bit CPU, 4 GB RAM, 3x Intel LAN, 2x USB3, lüfterlos, kein Video-Ausgang!)
- Externes Netzteil 12V, 2A
- <u>Aluminium-Gehäuse</u>, B:168 mm x T:157 mm x H:30 mm
- Kingston SSDNow mS200 60GB, mSATA
- <u>USB Nullmodem RS232 Adapter Kabel</u> (unter Windows 7 eingesetzt)
- apu2 <u>BIOS</u> v4.0.7
- <u>TinyCoreLinux</u> (für BIOS-Update)
- <u>CentOS 6.5 minimal ISO</u> (keine neuere Version verwenden! EDOMI ist für v6.5 ausgelegt.)
- <u>EDOMI v1.49</u>\*
- ISO2USB (Achtung: Es gibt mehrere Tools mit diesem Namen. Link verwenden!)
- <u>Putty</u> (Windows)
- 4 GB grosser USB-Stick

\*Hinweis: EDOMI wird häufig aktualisiert. Bitte die jeweils aktuellste Version verwenden. Die hier gezeigten Screenshots können entsprechend abweichen.

# Vorbereiten serielle Verbindung mit apu2

Da das apu2-System kein Video-Ausgang besitzt, kann es nur via serieller Schnittstelle installiert werden! (Später, wenn das OS erfolgreich installiert und die Netzwerkeinstellungen gesetzt wurden, kann über SSH oder Webkonsole zugegriffen werden. Die serielle Schnittstelle wird dann nicht mehr benötigt.)

Es muss ein serielles **Nullmodem**-Kabel verwendet werden. Besitzt der Computer keine serielle Schnittstelle (ist häufig der Fall bei heutigen Geräten), so muss ein USB-Adapter verwendet werden. Hier unbedingt darauf achten, dass es sich um ein Nullmodem-Adapter handelt und dass das serielle Kabel ein DB9-Stecker (female) besitzt.

- 1. Nullmodem-Kabel am Computer anschliessen. (abhängig vom Betriebssystem und USB-Adapter-Modell müssen ggf. noch Treiber installiert werden.)
- 2. Im Windows Gerätemanager prüfen, ob das Nullmodem-Kabel angezeigt wird. Eine serielle Schnittstelle wird immer mit COM1, COM2, COM3 etc. bezeichnet. In meinem Beispiel wurde ein USB-Adapter verwendet, deshalb ist es der gelb markierte Eintrag:

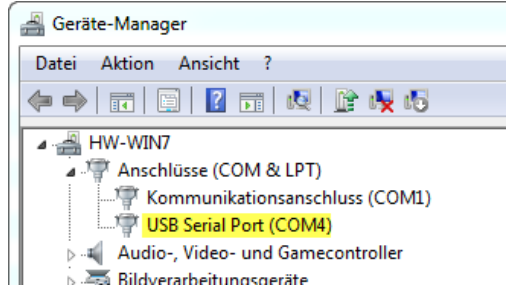

3. Auf den Eintrag doppelklicken und anhand des Herstellers prüfen, ob man auch wirklich den richtigen Adapter ausgewählt hat. (In meinem Fall handelt es sich um ein Produkt mit einem FTDI-Chip, somit ist dies der korrekte Eintrag)

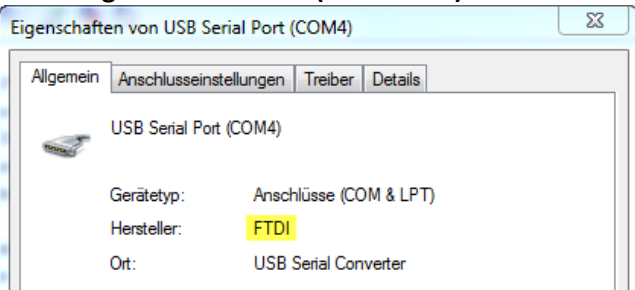

### Unbedingt den COM-Port (hier COM4) merken!

4. Bei den Anschlusseinstellungen die folgenden Einträge eingeben:

| Eigenschaften von USB Serial Port (COM4)         | 23        |
|--------------------------------------------------|-----------|
| Allgemein Anschlusseinstellungen Treiber Details |           |
|                                                  |           |
| Bits pro Sekunde: 115200                         | <b>_</b>  |
| Datenbits: 8                                     | <b>•</b>  |
| Parität: Keine                                   | -         |
| Stoppbits: 1                                     | <b>-</b>  |
| Flusssteuerung: Xon / Xoff                       | <b>-</b>  |
| E-ward Mb-data                                   |           |
| Erweitert                                        | erstellen |
|                                                  |           |
|                                                  |           |
|                                                  |           |
|                                                  |           |
| ОК                                               | Abbrechen |

(Der Geräte-Manager kann nun wieder beendet werden.)

- 5. Das serielle Kabel nun mit dem apu2 verbinden und das Stromnetzteil anschliessen (das apu2-System hat kein Power-Knopf)
- 6. Das Programm **Putty** starten. Ganz unten bei **Connection > Serial** die <u>gleichen</u> Werte wie vorhin beim Geräte-Manager eingeben. (COM4 ist nur mein Beispiel. Muss ggf. angepasst werden.)

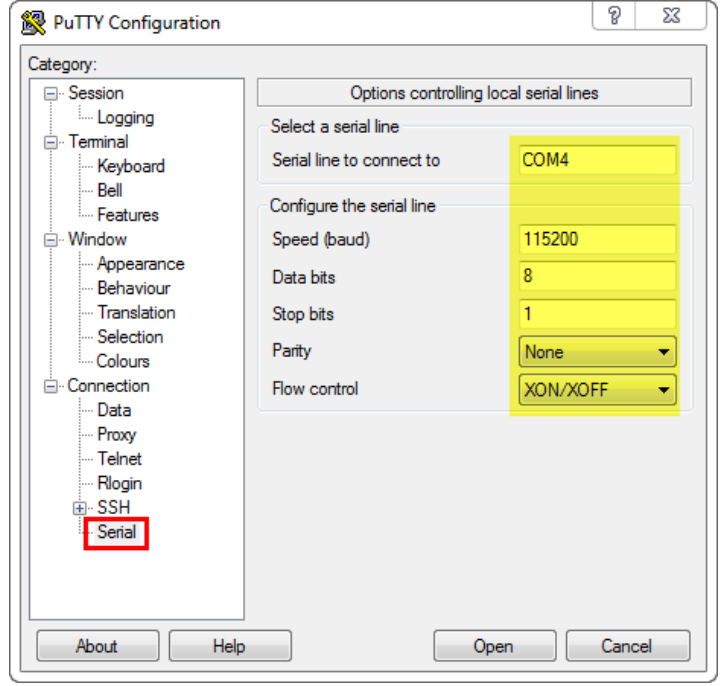

Achtung: Diese Werte werden beim Beenden von Putty wieder zurückgesetzt!

7. Zuoberst auf Session und dann rechts auf Serial klicken. (Dieser Schritt wird oft vergessen!)

| 🕵 PuTTY Configuration                                                   |                                                                                                    | 8 23                   |
|-------------------------------------------------------------------------|----------------------------------------------------------------------------------------------------|------------------------|
| Category:                                                               |                                                                                                    |                        |
|                                                                         | Basic options for your PuTTY s                                                                                                    | ession                 |
| ···· Logging<br>⊡·· Terminal<br>···· Keyboard<br>P="                    | Specify the destination you want to conn<br>Serial line<br>COM4                                                                                                    | Speed<br>115200        |
| Features                                                                | Connection type:<br>◎ Raw ◎ Telnet ◎ Rlogin ◎ SS                                                                                                    | H 💿 Serial             |
| ···· Appearance<br>···· Behaviour<br>···· Translation<br>···· Selection | Load, save or delete a stored session<br>Saved Sessions                                                                                                    |                        |
| Colours<br>Connection<br>Data<br>Proxy<br>Telnet<br>Rlogin<br>SSH       | Default Settings                                                                                                    | Load<br>Save<br>Delete |
| Serial                                                                  | Close window on exit:<br>Always Never Only on the other of the other of the other of the other other oth | clean exit             |
| About Help                                                              | Open                                                                                                    | Cancel                 |

8. Nach Drücken von **Open** sollte ein leeres Konsolenfenster mit einem grünen Cursor oben links erscheinen.

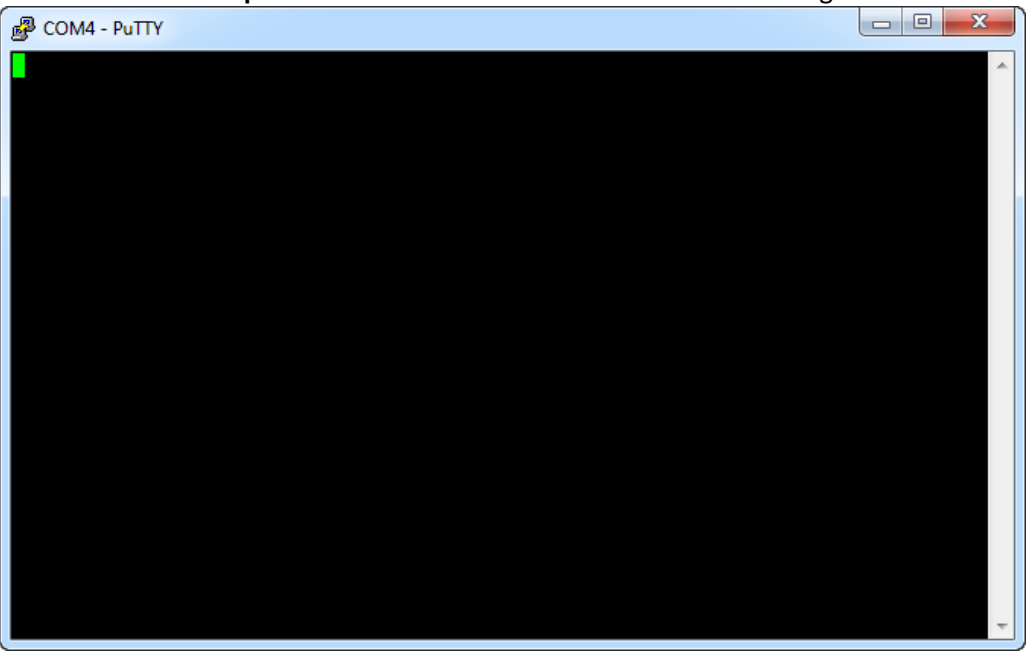

Auch wenn dies nicht sehr spektakulär aussieht, so hast du nun erfolgreich eine serielle Verbindung mit dem apu2-System aufgebaut. (drückt man hier die RETURN-Taste, können ggf. weitere Ausgaben angezeigt werden.

Erscheinen Putty-Fehlermeldungen (nicht in der Konsole!), so stimmen die seriellen Einstellungen nicht oder das Kabel ist falsch angeschlossen. Bitte nochmals alles prüfen.

**Hinweis:** Beim Einschalten/Starten eines apu2-Systems, kann mit der F10-Taste das BIOS aufgerufen werden. Da dies sehr schnell geschieht, sollte VOR dem Einschalten Putty bereits gestartet sein. Am besten man baut, wie oben beschrieben, eine serielle Verbindung auf und steckt anschliessend kurz das Netzteil (auf der 220V-Seite, nicht am apu2!) aus und ein. Anschliessend werden die apu2-Textanzeigen sofort im Konsolenfenster angezeigt und man kann rechtzeitig darauf reagieren.

## BIOS-Update des apu2 (optional)

Bei einem neu gekauften apu2 ist es sinnvoll, wenn man zuerst ein BIOS/Firmware-Update durchführt.

- 1. Einen 4 GB USB-Stick mit FAT32 formatieren (wird zwar später nochmals formatiert, aber so weiss man, dass der Stick in Ordnung ist.)
- 2. Das Tool **apu-bootable-usb-installer\_v1.6.exe** (siehe Link TinyCoreLinux zu Beginn der Anleitung) als Administrator ausführen.

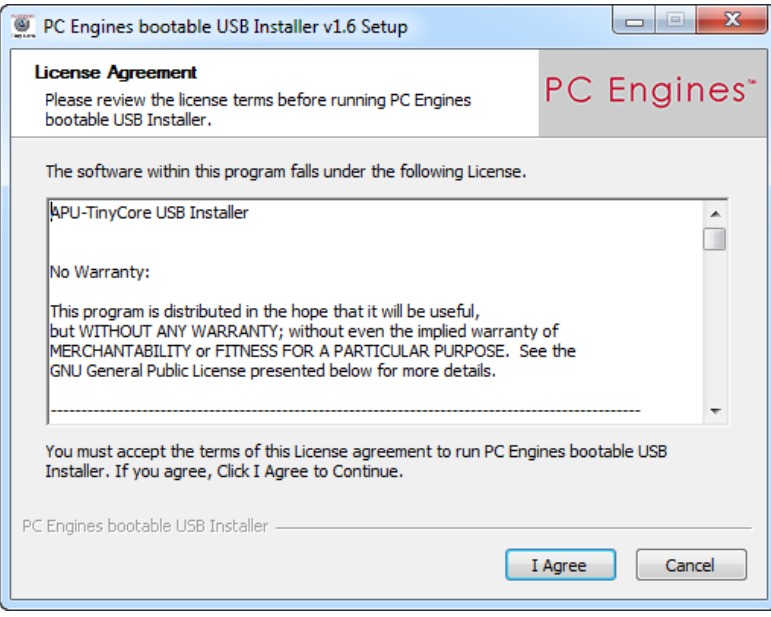

3. Den entsprechenden Laufwerksbuchstaben des vorher formatierten USB-Sticks auswählen und rechts davon das **Format-Häkchen** setzen.

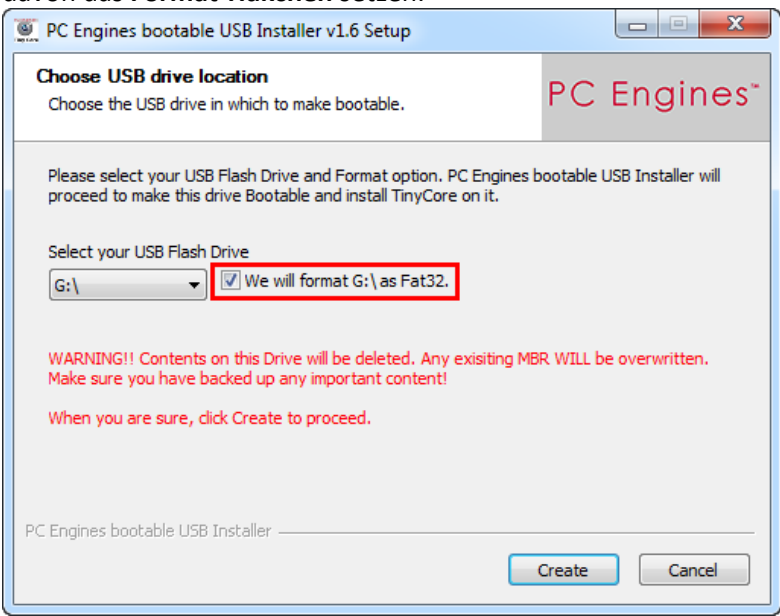

4. Mit **Create** wird der Stick nochmals formatiert und mit dem TinyCoreLinux beschrieben.

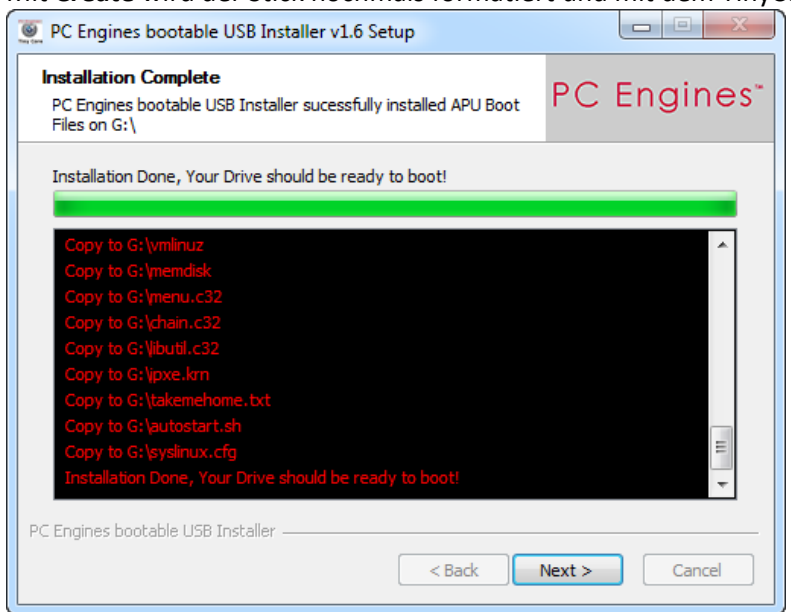

Der Stick ist nun fertig und kann zum Booten auf dem apu2-System verwendet werden.

| PC Engines bootable USB Ir | nstaller v1.6 Setup                                                                                                    |
|----------------------------|----------------------------------------------------------------------------------------------------|
|                            | PC Engines bootable USB Installer<br>has completed the installation.<br>The necessary files are installed on your USB drive and the<br>drive is bootable.<br>Now you should proceed to see if it boots |
|                            | Visit http://www.pcengines.ch                                                                                                    |
|                            | < Back Finish Cancel                                                                                                    |

5. Bevor der Stick ausgeworfen wird, muss noch das aktuelle BIOS darauf kopiert werden. In diesem Beispiel wurde das 4.0.7 ROM verwendet (die md5-Datei ist glaub nicht zwingend notwendig):

| Organisieren 🔻 🛛 Freigebo | en für 🔻 🛛 Brennen | Neuer Ordner  |           |  |
|---------------------------|--------------------|---------------|-----------|--|
| Name                      | Änderungsdatum     | Тур           | Größe     |  |
| apu2_v4.0.7.rom           | 28.02.2017 22:34   | ROM-Datei     | 8'192 KB  |  |
| apu2_v4.0.7.rom.md5       | 28.02.2017 22:34   | MD5-Datei     | 1 KB      |  |
| autostart.sh              | 15.07.2016 14:30   | SH-Datei      | 1 KB      |  |
| chain.c32                 | 04.03.2016 00:58   | C32-Datei     | 25 KB     |  |
| Copying                   | 15.07.2016 14:30   | Datei         | 18 KB     |  |
| 🔚 core                    | 21.07.2016 09:03   | WinRAR-Archiv | 19'313 KB |  |
| ipxe.krn                  | 15.07.2016 14:30   | KRN-Datei     | 300 KB    |  |
| libutil.c32               | 15.07.2016 14:30   | C32-Datei     | 24 KB     |  |
| memdisk                   | 15.07.2016 14:30   | Datei         | 26 KB     |  |
| menu.c32                  | 04.03.2016 00:58   | C32-Datei     | 26 KB     |  |
| Readme                    | 15.07.2016 14:30   | TXT-Datei     | 1 KB      |  |
| syslinux.cfg              | 18.07.2016 08:54   | CFG-Datei     | 2 KB      |  |
| 📄 takemehome              | 15.07.2016 14:30   | TXT-Datei     | 1 KB      |  |
| vmlinuz                   | 20.07.2016 09:31   | Datei         | 4'008 KB  |  |

- 6. Nun der vorbereitete USB-Stick in das apu2-System stecken und bei aktiver Putty-Verbindung das Gerät einschalten.
- 7. Nach einer kurzen Zeit sollte das Bootmenü des Stick erscheinen. Hier den ersten Eintrag **tinyCore** auswählen.

| P COM4 - PuTTY                                       |  | 23 | Ŋ |
|------------------------------------------------------|--|----|---|
| PC Engines GmbH Boot Menu                            |  | ~  |   |
| tinyCore<br>iPXE<br>Boot an ISO<br>Boot an HDD image |  | Ш  |   |
| Automatic boot in 7 seconds                          |  | -  |   |

8. tinyCoreLinux wird nun gestartet und es erscheint ein Command Prompt. Zudem wird bereits der Befehl für das Firmware-Update angegeben. Bevor wir aber den Befehl ausführen können, müssen wir noch den USB-Stick mounten. Ansonsten können wir nicht auf die vorher kopierte BIOS-ROM-Datei zugreifen.

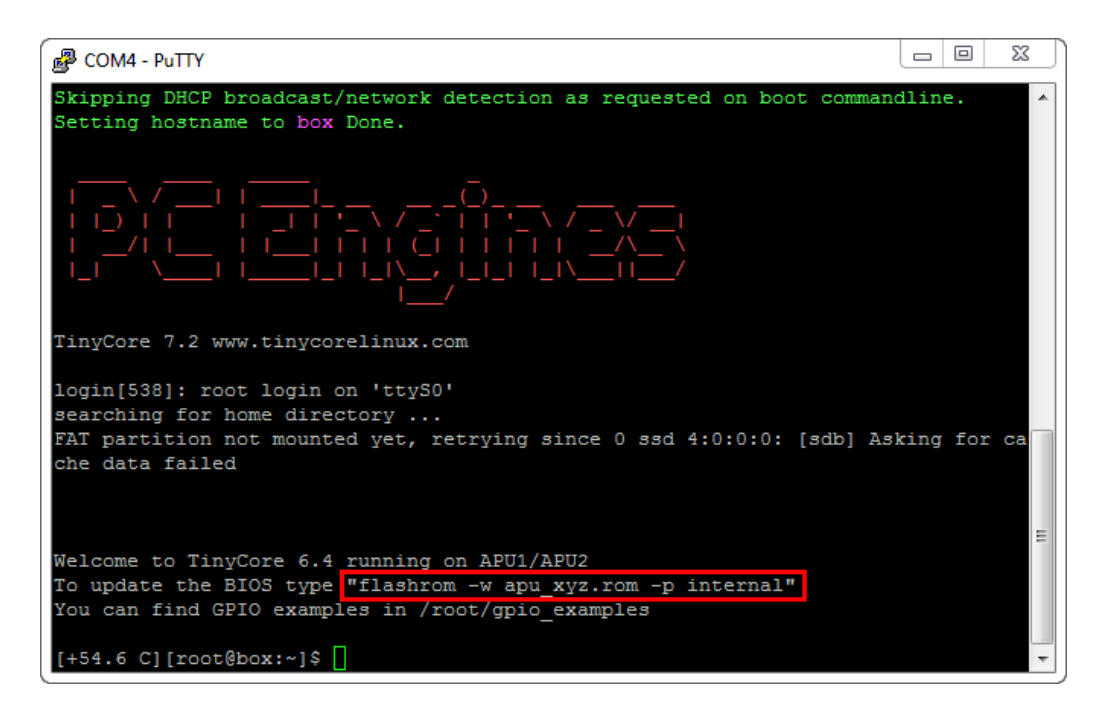

9. Mit dem Befehl **fdisk** – 1 können wir unsere Disks anzeigen. Der USB-Stick ist anhand der Grösse (hier 3.8GB) und des Typ FAT32 zu erkennen. Wichtig ist der Device-Name (hier **/dev/sdb1**).

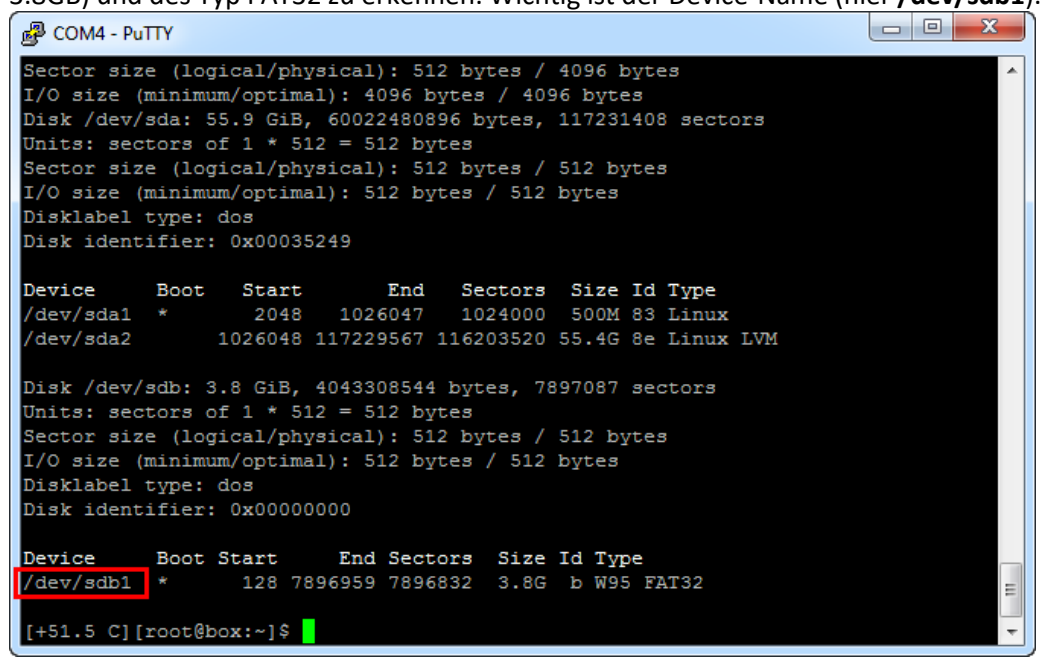

10. Nun können wir den USB-Stick mit dem Befehl

mount /dev/sdb1 /media/flash\_drive\_sdb mounten. Ein anschliessender
ls /media/flash\_drive\_sdb Befehl zeigt uns den Inhalt des Sticks an. Wir sollten damit auch die
BIOS-Datei sehen.

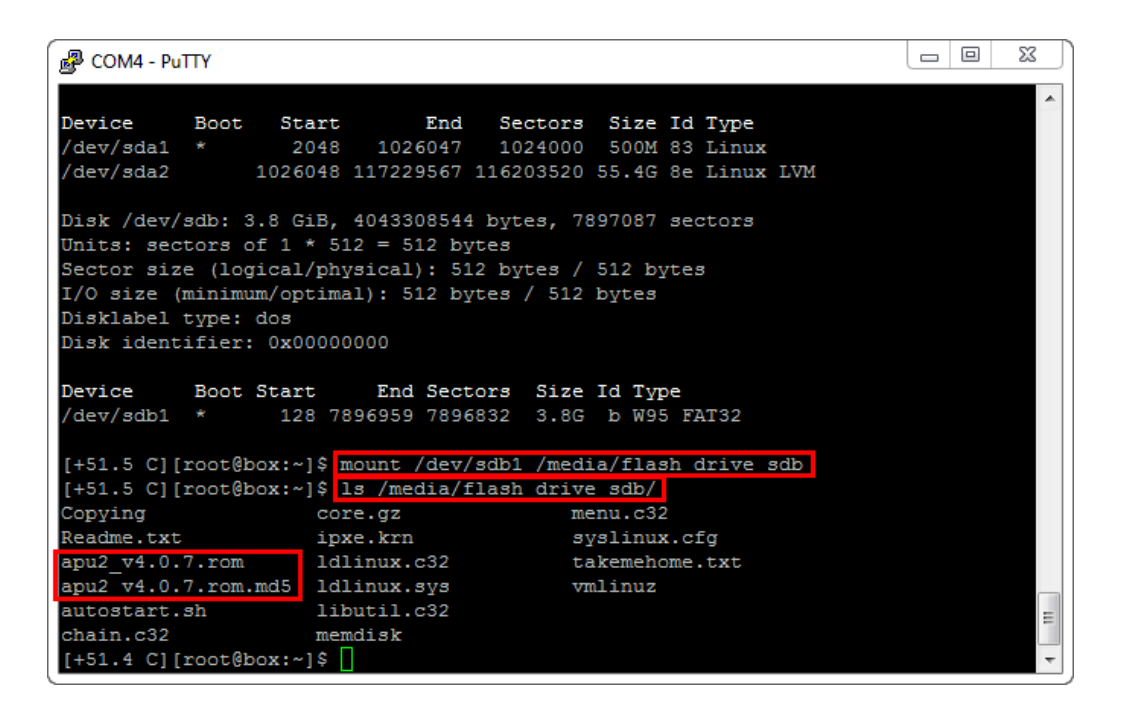

11. Da wir nun den Stick gemounted haben, können wir den eigentlichen Firmware-Update starten. Dazu den folgenden Befehl eintippen:

**flashrom** -w /media/flash\_drive\_sdb/apu2\_v4.0.7.rom -p internal (der Name der ROM-Datei muss ggf. angepasst werden.)

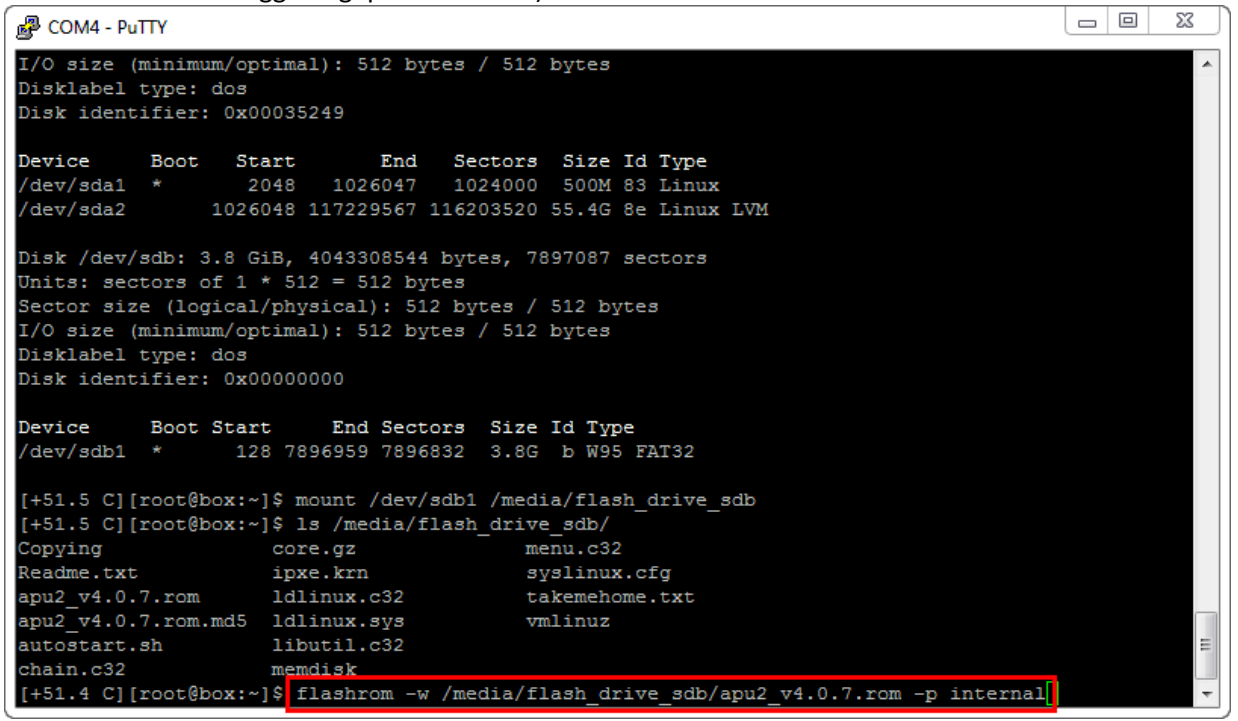

 Der Update-Prozess dauert nicht sehr lange. Da in meinem Fall das BIOS bereits die gleiche Version wie auf dem Stick aufweist, wurde kein Update mehr ausgeführt.
 Erscheint wieder der Command Prompt, sollte der Update erfolgreich installiert sein (Meldungen durchlesen!).

```
Putty
            Boot Start End Sectors Size Id Type
* 128 7896959 7896832 3.8G b W95 FAT32
Device
/dev/sdb1 *
[+51.5 C][root@box:~]$ mount /dev/sdb1 /media/flash_drive_sdb
[+51.5 C][root@box:~]$ ls /media/flash_drive_sdb/
Copying core.gz
Readme.txt ipxe.krn
apu2_v4.0.7.rom ldlinux.c32
apu2_v4.0.7.rom.md5 ldlinux.sys
autostart.sh libuti1.c32
                                              menu.c32
                                              syslinux.cfg
                                             takemehome.txt
                                               vmlinuz
chain.c32
                       memdisk
[+51.4 C][root@box:~]$ flashrom -w /media/flash_drive_sdb/apu2_v4.0.7.rom -p internal
flashrom v0.9.8-r1888 on Linux 4.2.9-tinycore (i686)
flashrom is free software, get the source code at http://www.flashrom.org
Calibrating delay loop... OK.
Error accessing high tables, 0x100000 bytes at 0xdffae000
/dev/mem mmap failed: Resource temporarily unavailable
Failed getting access to coreboot high tables.
Found chipset "AMD FCH".
Enabling flash write... OK.
Found Winbond flash chip "W25Q64.V" (8192 kB, SPI) mapped at physical address 0xff800000.
Reading old flash chip contents... done.
Erasing and writing flash chip...
                                                                                                             =
Warning: Chip content is identical to the requested image.
Erase/write done.
[+55.0 C][root@box:~]$
```

Der USB-Stick kann nun wieder für andere Zwecke verwendet werden (vorher am besten formatieren).

### CentOS 6.5 minimal USB-Stick vorbereiten

Bevor wir EDOMI installieren können, müssen wir zuerst das benötigte LINUX-Betriebssystem installieren. Im Falle von EDOMI ist dies **CentOS 6.5 minimal** (und bitte nur dieses verwenden!).

Auch hier beginnen wir mit dem Vorbereiten eines entsprechenden, bootfähigen USB-Stick.

1. Wir beginnen damit, dass wir den USB-Stick wieder mit FAT32 formatieren:

| CENTOS65 (G:) formatieren                              |
|--------------------------------------------------------|
| Speicherkapazität:                                     |
| 3.76 GB 💌                                              |
| Dateisystem:                                           |
| FAT32 (Standard)                                       |
| Größe der Zuordnungseinheiten:                         |
| 4096 Bytes 🔻                                           |
| Gerätestandards wiederherstellen<br>Volumebezeichnung: |
| CENTOS65                                               |
| Formatierungsoptionen                                  |
| Schnellformatierung                                    |
| MS-DOS-Startdiskette erstellen                         |
|                                                        |
| Starten Schließen                                      |

2. Wir starten nun das Tool **ISO2USB** mit Administratorenrechten und wählen als Diskimage das vorher downgeloadete **CentOS-6.5-x86\_64-minimal.iso** aus.

Ganz unten wird der vorher formatierte USB-Stick ausgewählt.

Wichtig: Das Häkchen bei "Install from RS-232 Serial Console" aktivieren und die Baudrate auf 115200 erhöhen.

| ISO2USB for CentOS/RedHat                                                                                                    |                                              |
|----------------------------------------------------------------------------------------------------|----------------------------------------------|
| Description: ISO2USB utility creates bootable USB drive from CentOS/RedHat 5.x/6.<br>or corresponding ISO image. Created USB drive may be used to perform installation on<br>lacks optical drive. Custom installation disks (with kickstart configuration) are supported<br>Homepage: <u>http://iso2usb.sourceforge.net</u> | x installation disk<br>n machines that<br>d. |
| Diskimage ISO     ISO     C:\temp\CentOS-6.5-x86_64-minimal.iso     Additional Files                                                                                                    |                                              |
| CD Disk     F:\     ▼                                                                                                    |                                              |
| Hard Disk Name     sda       USB Device Name     sdb       Baud Rate     115200                                                                                                    | sole                                         |
| Show All Drives (Use with Care)       Type:     USB Drive <ul> <li>Drive:</li> <li>G:\</li> <li>OK</li> </ul>                                                                                                    | Cancel                                       |

3. Anschliessend auf OK klicken und der Stick wird in mehreren Schritten vorbereitet. Dies kann einige Minuten dauern.

| ISO2USB for CentOS/RedHat                                                                                                    |     |
|----------------------------------------------------------------------------------------------------|-----|
| 1. Copying ISO Image (Current)                                                                                                    |     |
| 2. Extracting Configuration Files                                                                                                    |     |
| 3. Installing Bootloader                                                                                                    |     |
| 4. Installation Complete                                                                                                    |     |
|                                                                                                    |     |
|                                                                                                    |     |
| Copying ISO file, please wait                                                                                                    |     |
| Archive:                                                                                                    |     |
| Source: C: \temp\CentOS-6.5-x86_64-minimal.iso                                                                                                    |     |
| Destination: G: \inux.iso                                                                                                    |     |
| Progress: copied 147 of 398 MB                                                                                                    |     |
|                                                                                                    | 36% |
|                                                                                                    |     |
|                                                                                                    |     |
|                                                                                                    |     |
| _                                                                                                    |     |
| ISO2USB for CentOS/RedHat                                                                                                    |     |
| ISO2USB for CentOS/RedHat  Copying ISO Image (Done)                                                                                                    |     |
| ISO2USB for CentOS/RedHat  Copying ISO Image (Done)  Extracting Configuration Files (Current)                                                                                                    |     |
| ISO2USB for CentOS/RedHat  Copying ISO Image (Done)  Extracting Configuration Files (Current)  Installing Bootloader                                                                                                    |     |
| ISO2USB for CentOS/RedHat  Copying ISO Image (Done)  Extracting Configuration Files (Current)  Installing Bootloader  Installation Complete                                                                                                    |     |
| ISO2USB for CentOS/RedHat  Copying ISO Image (Done)  Extracting Configuration Files (Current)  Installing Bootloader  Installation Complete                                                                                                    |     |
| ISO2USB for CentOS/RedHat  Copying ISO Image (Done)  Extracting Configuration Files (Current)  Installing Bootloader  Installation Complete  Iso a model of the flow how the                                                                                                    |     |
| ISO2USB for CentOS/RedHat  Copying ISO Image (Done)  Extracting Configuration Files (Current)  Installing Bootloader  Installation Complete  Extracting configuration files, please wait                                                                                                    |     |
| ISO2USB for CentOS/RedHat  Copying ISO Image (Done)  Extracting Configuration Files (Current)  Installing Bootloader  Installation Complete  Extracting configuration files, please wait  Archive: C:\temp\CentOS-6.5-x86_64-minimal.iso                                                                                                    |     |
| ISO2USB for CentOS/RedHat  Copying ISO Image (Done)  Extracting Configuration Files (Current)  Installing Bootloader  Installation Complete  Extracting configuration files, please wait  Archive: C:\temp\CentOS-6.5-x86_64-minimal.iso Source: images\install.img                                                                                                    |     |
| ISO2USB for CentOS/RedHat  Copying ISO Image (Done)  Extracting Configuration Files (Current)  Installing Bootloader  Installation Complete  Extracting configuration files, please wait  Archive: C:\temp\CentOS-6.5-x86_64-minimal.iso Source: images\install.img Destination: G: \images\install.img                                                                                                    |     |
| <ul> <li>ISO2USB for CentOS/RedHat</li> <li>Copying ISO Image (Done)</li> <li>Extracting Configuration Files (Current)</li> <li>Installing Bootloader</li> <li>Installation Complete</li> <li>Extracting configuration files, please wait</li> <li>Archive: C:\temp\CentOS-6.5-x86_64-minimal.iso</li> <li>Source: images \install.img</li> <li>Destination: G: \images \install.img</li> <li>Progress: extracting file 1 of 10</li> </ul>                                 |     |
| <ul> <li>ISO2USB for CentOS/RedHat         <ol> <li>Copying ISO Image (Done)</li> <li>Extracting Configuration Files (Current)</li> <li>Installing Bootloader</li> <li>Installation Complete</li> </ol> </li> <li>Extracting configuration files, please wait         Archive: C:\temp\CentOS-6.5-x86_64-minimal.iso         </li> <li>Source: images\install.img         Destination: G:\images\install.img         Progress: extracting file 1 of 10         </li> </ul> | 10% |
| ISO2USB for CentOS/RedHat <ol> <li>Copying ISO Image (Done)</li> <li>Extracting Configuration Files (Current)</li> <li>Installing Bootloader</li> <li>Installation Complete</li> </ol> Extracting configuration files, please wait Archive: C: \temp \CentOS-6.5-x86_64-minimal.iso Source: images \install.img Destination: G: \images \install.img Progress: extracting file 1 of 10                                                                                     | 10% |

4. Am Ende kommt die Bestätigung, dass der Stick nun vorbereitet ist. Wir könnten somit bereits damit booten und CentOS installieren. Doch da wir den Stick gerade noch am Computer angeschlossen haben, macht es Sinn, das EDOMI-Installationspaket darauf zu kopieren. Das Tool vorher mit **Exit** beenden.

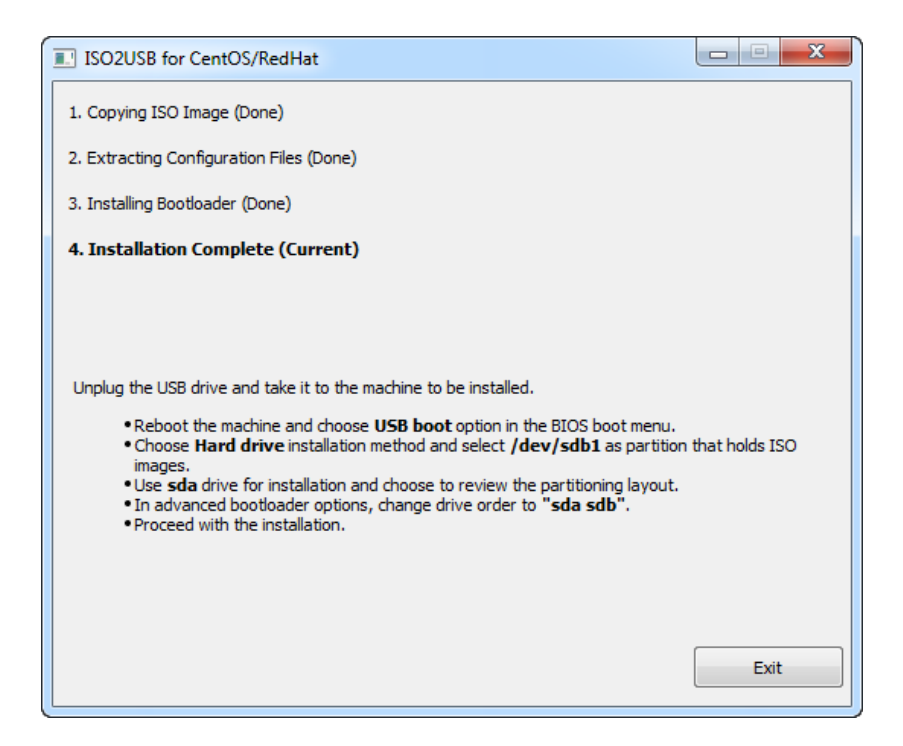

5. Das aktuelle EDOMI Installationspaket von <u>www.edomi.de</u> downloaden und das ZIP entpacken. Den kompletten Ordner "edomi" auf den USB-Stick (Root-Verzeichnis) kopieren. Es sollte dann in etwa so aussehen:

| Name         | Änderungsdatum   | Тур                | Größe      |
|--------------|------------------|--------------------|------------|
| 퉬 edomi      | 28.04.2017 16:43 | Dateiordner        |            |
| 퉬 images     | 28.04.2017 16:35 | Dateiordner        |            |
| 🎒 boot       | 29.11.2013 13:14 | Sicherheitskatalog | 2 KB       |
| 🖂 boot       | 29.11.2013 13:04 | Outlook Item       | 1 KB       |
| grub.conf    | 27.11.2013 22:52 | CONF-Datei         | 1 KB       |
| 🌺 initrd     | 27.11.2013 22:52 | IrfanView IMG File | 32'611 KB  |
| 🖻 linux      | 28.04.2017 16:35 | Virtual CloneDrive | 407'552 KB |
| memtest      | 29.11.2013 13:04 | Datei              | 162 KB     |
| 🌞 splash     | 29.11.2013 13:04 | IrfanView JPG File | 148 KB     |
| syslinux.cfg | 28.04.2017 16:40 | CFG-Datei          | 1 KB       |
| TRANS.TBL    | 29.11.2013 13:14 | TBL-Datei          | 3 KB       |
| vesamenu.c32 | 28.04.2017 16:40 | C32-Datei          | 145 KB     |
| vmlinuz      | 29.11.2013 13:04 | Datei              | 4'032 KB   |

### CentOS 6.5 minimal installieren

Da wir nun den bootfähigen USB-Stick erstellt haben, können wir mit der Installation beginnen. Auch hier ist es wichtig, dass wir VORHER eine funktionierende Putty-Verbindung aufbauen.

- 1. Bei aktiver Putty-Verbindung das apu2-System am 220V ausschalten, den vorbereiteten USB-Stick am apu2-System einstecken und das Netzteil wieder mit Strom versorgen.
- Nach ein paar Sekunden sollte das apu2 Bootmenü erscheinen. Abhängig von den installierten Komponenten kann das Bild etwas abweichen. In meinem Fall ist 1 der USB-Stick und 2 die interne SSD. Da wir vom USB-Stick booten müssen, wählen wir die entsprechende Zahl aus (hier 1).

```
COM4-PuTY

PCEngines apu2

coreboot build 20170228

4080 MB ECC DRAM

SeaBIOS (version rel-1.10.0.1)

Press F10 key now for boot menu

Select boot device:

1. USB MSC Drive Imation USB Flash Drive 0.00

2. ata0-0: KINGSTON SMS200S360G ATA-8 Hard-Disk (57241 MiBytes

3. Payload [memtest]

4. Payload [setup]
```

- 3. Nun erscheint das Installationsmenü von CentOS. Das erste Bild wird komischerweise mit falschen Echowerten dargestellt, d.h. alle Buchstaben werden doppelt oder mehrfach angezeigt. Trotz dieser etwas verwirrenden Ansicht kann man die Optionen durchaus lesen:
  - Install or upgrade an existing system
  - Install system with basic video driver
  - Rescue installed system
  - Boot from local drive
  - Memory test

In unserem Fall wählen wir mit dem Cursor die **erste Zeile** aus (auf den Cursorbalken achten) und drücken die **ENTER/RETURN**-Taste.

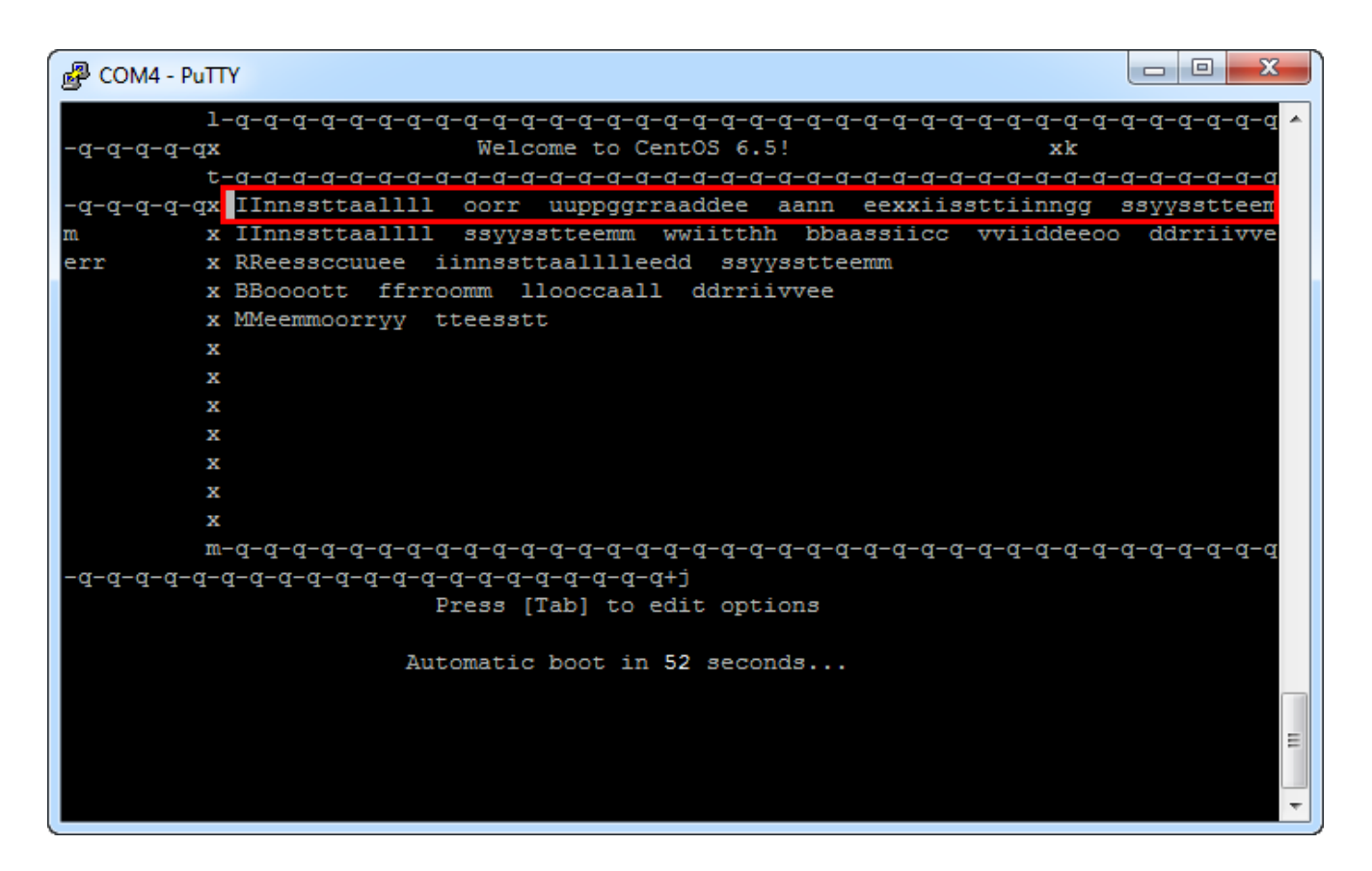

4. Nun sieht es schon wieder etwas besser aus (glücklicherweise bleibt es ab jetzt auch dabei). Mit dem Cursor (grüner Cursorbalken) können wir die gewünschte Sprache auswählen. Für diese Anleitung habe ich German gewählt (in meinem produktiven System verwende ich jedoch englisch). Mit der Tabulator-Taste kann man zwischen den einzelnen Elementen hin- und herspringen. Sollte der grüne Cursor in einer Auswahl-Liste nicht mehr angezeigt werden, so gilt immer die Option, die vor dem Drücken von Tabulator ausgewählt war!

|                                     | eiu spinigen unu nnt <b>eivie</b> r                                                                                 | <b>A REFORM</b> auswallier                                         | 1.             |   |
|-------------------------------------|----------------------------------------------------------------------------------------------------|--------------------------------------------------------------------|----------------|---|
| 🚱 COM4 - PuTTY                      |                                                                                                    |                                                                    |                |   |
| COM4-PuTTY<br>Welcome to CentOS for | x86_64<br>Choose a Lan<br>What language would y<br>during the installati<br>Dutch<br>English<br>Estonian<br>Finnish | nguage  <br>You like to use<br>.on process?                        |                |   |
|                                     | Finnish<br>French<br>German<br>Greek<br>Gujarati<br>OK                                                              | 國際 经通路 计设置 计设置 →                                                   |                |   |
| <tab>/<alt-tab> bet</alt-tab></tab> | ween elements   <spac< td=""><td>e&gt; selects   <f1< td=""><td>2&gt; next screen</td><td>~</td></f1<></td></spac<> | e> selects   <f1< td=""><td>2&gt; next screen</td><td>~</td></f1<> | 2> next screen | ~ |

5. Hier wählen wir den Datenträgertyp aus, auf dem sich die CentOS-Installationsdateien befinden. Da der USB-Stick in diesem Fall als "Festplatte" definiert ist, müssen wir **Festplatte** auswählen und danach auf **OK** drücken.

| B COM4 - PuTTY                                                                                                    |  |
|----------------------------------------------------------------------------------------------------|--|
| Willkommen bei CentOS für x86_64<br>Installationsmethode<br>Auf welchem Datenträgertyp ist das<br>Installations-Abbild vorhanden?<br>Lokale CD/DVD<br>Sestplatte<br>NFS-Verzeichnis<br>URL<br>OK Zurück |  |
| <tab>/<alt+tab> Elemente wechseln   <leer> Auswahl   <f12> nächste Seite</f12></leer></alt+tab></tab>                                                                                                   |  |

6. Hier muss die Partition der CentOS-Installationsdateien ausgewählt werden. Bei einem normal formatierten USB-Stick sollte hier **/dev/sdb1** stehen. Mit **OK** weiterfahren.

| P COM4 - PuTTY                                                                                                    |   |
|----------------------------------------------------------------------------------------------------|---|
| Willkommen bei CentOS für x86_64                                                                                                    |   |
|                                                                                                    |   |
| Partition auswählen                                                                                                    | 7 |
| Welche Partition und welches Verzeichnis dieser Partition<br>enthalten die Installations-Abbilder für CentOS? Wenn das<br>Festplattenlaufwerk, das Sie verwenden, nicht in dieser<br>Liste aufgeführt ist, drücken Sie F2, um zusätzliche<br>Geräte zu konfigurieren. |   |
| /dev/sdb1                                                                                                    |   |
| Verzeichnis welches Abbilder enthält:                                                                                                    |   |
| OK Zurück                                                                                                    |   |
|                                                                                                    |   |
| <tab>/<alt+tab> Elemente wechseln   <leer> Auswahl   <f12> nächste Seite</f12></leer></alt+tab></tab>                                                                                                    | - |

7. Die eigentliche CentOS-Installation beginnt. Mit **OK** fortfahren.

| U                                                                                          |         |
|--------------------------------------------------------------------------------------------|---------|
| B COM4 - PuTTY                                                                             |         |
| Willkommen bei CentOS für x86_64<br>CentOS<br>Willkommen bei CentOS!<br>©K                 |         |
| <lap>/<ait+lab> Elemente wechseln   <leer> Auswani   <fi2> we</fi2></leer></ait+lab></lap> | elter 🗸 |

8. Als Ziel wollen wir CentOS auf die interne Disk (hier eine 60 GB SSD) installieren. Abhängig, ob die Disk bereits formatiert wurde, können hier evtl. andere Anzeigen erscheinen. In meinem Fall war die Disk leer und deshalb möchte ich sie mit "**Erneut initialisieren**" neu formatieren. (Dabei gehen natürlich alle Daten auf der SSD verloren!)

Wenn möglich, sollte man immer die Disk vorher löschen, damit nicht fehlerhafte Altlasten das neue System beeinträchtigen können.

| P COM4 - PuTTY                                                                                 |          |
|------------------------------------------------------------------------------------------------|----------|
| Willkommen bei CentOS für x86_64<br>Warnung                                                    | <b>^</b> |
| Fehler beim Bearbeiten des Laufwerks: ↑                                                        |          |
| pci-0000:00:11.0-scsi-0:0:0:0<br>57242MB<br>ATA KINGSTON SMS200S                               |          |
| Es muss eventuell neu initialisiert werden.                                                    |          |
| ALLE DATEN AUF DIESEM LAUFWERK GEHEN DABEI VERLOREN!                                           |          |
| Dieser Vorgang muss ggf. für weitere zu initialisierende 🚆<br>Laufwerke wiederholt werden.     |          |
| rieren Alle Ignorieren Erneut initialisieren Erneut ini                                        | tialisi  |
|                                                                                                |          |
| <tab>/<alt+tab> Elemente wechseln   <leer> Auswahl   <f12> Weiter</f12></leer></alt+tab></tab> | -        |

 Nun kann die Zeitzone ausgewählt werden. Kurz die Taste "e" drücken und dann runterscrollen, bis "Europa/Berlin" erscheint (oder in welcher Zeitzone man sich halt befindet).
 In EDOMI sollte man später die gleiche Zeitzone verwenden!

| wit <b>OR</b> fortranfen.                                                                                                    |  |
|----------------------------------------------------------------------------------------------------|--|
| B COM4 - PuTTY                                                                                                    |  |
| Willkommen bei CentOS für x86_64<br>Zeitzone auswählen<br>In welcher Zeitzone befinden Sie sich?<br>[*] Systemuhr verwendet UTC<br>Europa/Athen<br>Europa/Belgrad<br>Puropa/Berlin<br>Europa/Bratislava<br>Europa/Brässel<br>OK<br>Zurück |  |
| <tab>/<alt+tab> Elemente wechseln   <leer> Auswahl   <f12> Weiter</f12></leer></alt+tab></tab>                                                                                                    |  |

 Jetzt müssen wir ein root-Passwort für das CentOS-Betriebssystem erzeugen. Auch wenn man das EDOMI-System nie direkt am Internet betreiben sollte, ist es dennoch sinnvoll, ein starkes Passwort einzugeben. Der root-Account und dieses Passwort wird immer benötigt, wenn man direkt auf dem CentOS-Betriebssystem zu tun hat (z.B. auch Zugriff via SSH etc.).
 Achtung: Der root-Account hat die höchsten Privilegien! Mit OK fortfahren.

| B COM4 - PuTTY                                                                                                    |           |
|----------------------------------------------------------------------------------------------------|-----------|
| Willkommen bei CentOS für x86_64<br>voot-Passwort Wählen Sie ein root-Passwort aus. Sie müssen es<br>zwei Mal eingeben, um sicherzustellen, dass Sie<br>bei der Eingabe keinen Fehler gemacht haben. Passwort: ******* Passwort (bestätigen): ******* OK Zurück |           |
| <tab>/<alt+tab> Elemente wechseln   <leer> Auswahl   <f12> We</f12></leer></alt+tab></tab>                                                                                                    | eiter 📃 🔻 |

11. Hier können wir wählen, ob beim Zielmedium (interne SSD) das gesamte Laufwerk verwendet werden soll. Dies ist natürlich in unserem Sinn, deshalb wählen wir mit dem grünen Cursor "Gesamtes Laufwerk verwenden" aus. Mit Tabulator wechseln wir in den unteren Bereich und deaktivieren sicherheitshalber das Device sdb, sodass das Sternchen nur noch bei sda erscheint. Mit OK fahren wir fort.

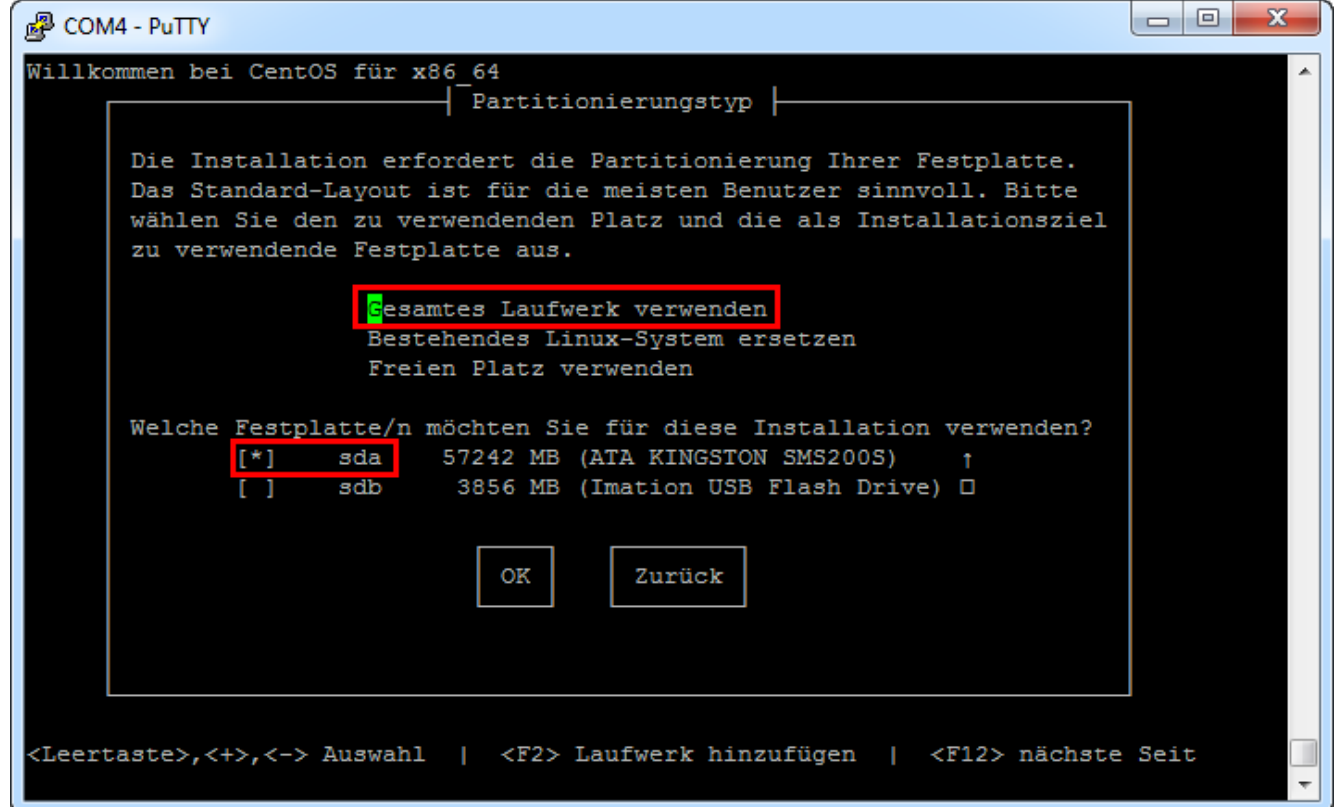

12. Mit dieser Meldung bestätigen wir, dass wir die interne SSD komplett löschen werden.

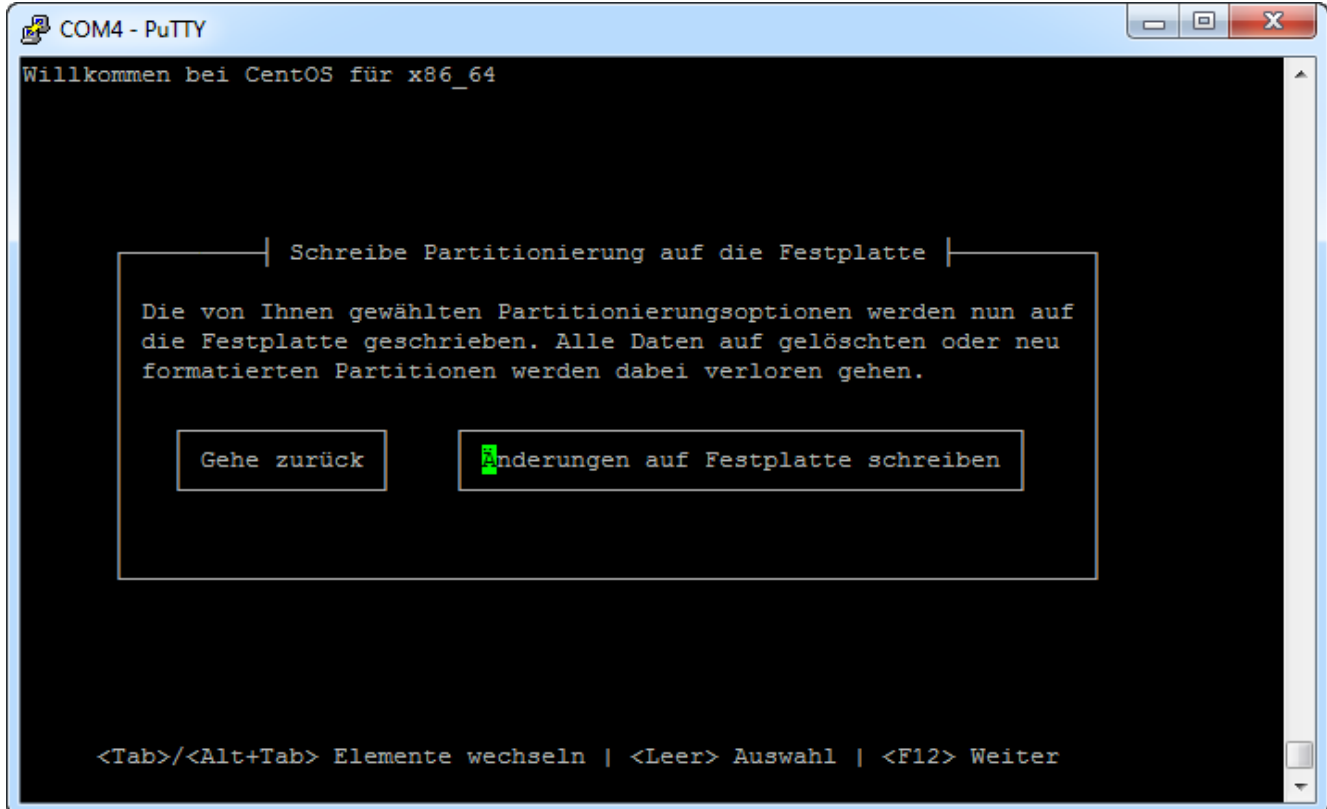

13. Nun wird CentOS 6.5 minimal auf die interne Disk (SSD) installiert. Dies kann einige Minuten dauern.

| P COM4 - PuTTY                                                                                 |          |
|------------------------------------------------------------------------------------------------|----------|
| Willkommen bei CentOS für x86_64                                                               | <b>^</b> |
|                                                                                                |          |
|                                                                                                |          |
| Installation von Paketen                                                                       |          |
|                                                                                                |          |
| 29%                                                                                            |          |
|                                                                                                |          |
| Pakete komplett: 25 of 205                                                                     |          |
| libsepol-2.0.41-4.el6.x86_64 installieren (242 KB)                                             |          |
| Selindx binary poincy manipulation library                                                     |          |
|                                                                                                |          |
|                                                                                                |          |
|                                                                                                |          |
|                                                                                                |          |
|                                                                                                |          |
| <tab>/<alt+tab> Elemente wechseln   <leer> Auswahl   <f12> Weiter</f12></leer></alt+tab></tab> |          |
|                                                                                                | *        |

14. Erscheint diese Meldung, so ist die Installation abgeschlossen. Mit **Neu starten** können wir das apu2-System rebooten. (Entgegen der angezeigten Empfehlung sollte keine CentOS-Updates installiert werden!)

Es empfiehlt sich, den USB-Stick sofort nach dem Neustart auszustecken oder im Bootmenü dann die interne Disk (vermutlich Punkt 2) auszuwählen.

| COM4 - PuTTY                                                                                                    |   |
|----------------------------------------------------------------------------------------------------|---|
| Willkommen bei CentOS für x86_64                                                                                                    | ~ |
| Fertig<br>Herzlichen Glückwunsch, Ihre Installation von CentOS<br>ist abgeschlossen.                                                                                                    |   |
| Bitte starten Sie den Computer neu, um das installierte<br>System zu verwenden. Bitte beachten Sie, dass Updates<br>verfügbar sein könnten, die die ordnungsgemäße Funktion<br>Ihres Systems sicherstellen. Es wird empfohlen diese<br>Updates nach dem Neustart zu installieren. |   |
| N <mark>eu starten</mark>                                                                                                    |   |
| <enter> zum Beenden</enter>                                                                                                    |   |

15. Nach dem Neustart (von der internen Disk) erscheint nach ein paar Sekunden ein weiteres Bootmenü. Da wir nur eine Option haben, können wir entweder CentOS auswählen oder warten, bis der Countdown es automatisch startet.

| B COM4 - PuTTY                                                   |     | х | J |
|------------------------------------------------------------------|-----|---|---|
| GNU GRUB version 0.97 (638K lower / 3668664K upper memory)       |     | * |   |
| CentOS (2.6.32-431.el6.x86 64)                                   | Ĩ.  |   |   |
|                                                                  | 1   |   |   |
|                                                                  | 1   |   |   |
|                                                                  |     |   |   |
|                                                                  |     |   |   |
|                                                                  | I   |   |   |
|                                                                  | 1   |   |   |
|                                                                  |     |   |   |
|                                                                  | i i |   |   |
|                                                                  | I   |   |   |
| Here the A and a have to colort which actual is highlighted      | -+  |   |   |
| Press enter to boot the selected OS. 'e' to edit the             |     |   |   |
| commands before booting, 'a' to modify the kernel arguments      |     |   |   |
| before booting, or 'c' for a command-line.                       |     |   |   |
| The highlighted entry will be booted sutomatically in 2 seconds  |     |   |   |
| The highlighted entry will be booted automatically in 3 seconds. |     | - |   |

16. Nach der Bootphase mit vielen Linux-Meldungen sollte irgendwann der **Login-Prompt** erscheinen. Wir haben es geschafft und könnten uns hier mit dem Account root und dem früher definierten Passwort am CentOS anmelden. Die Installation von CentOS 6.5 minimal ist damit abgeschlossen.

| 📴 СОМ4 - РиТТҮ 💷 📼 💌                                                                |
|-------------------------------------------------------------------------------------|
| Betrete nicht-interaktiven Start-Modus                                              |
| Starting monitoring for VG VolGroup: 3 logical volume(s) in volume group "VolGroup" |
| monitored                                                                           |
| l OK 1                                                                              |
| ip6tables: Firewall-Regeln anwenden: NET: Registered protocol family 10             |
| lo: Disabled Privacy Extensions                                                     |
| ip6 tables: (C) 2000-2006 Netfilter Core Team                                       |
| nf conntrack version 0.5.0 (16384 buckets, 65536 max)                               |
|                                                                                     |
| iptables: Firewall-Regeln anwenden: ip tables: (C) 2000-2006 Netfilter Core Team    |
| [ OK ]                                                                              |
| Loopback-Schnittstelle hochfahren: [ OK ]                                           |
| auditd starten: [ OK ]                                                              |
| System-Protokollierdienst starten: [ OK ]                                           |
| Mounting filesystems: [ OK ]                                                        |
| Erneutes Triggering für fehlgeschlagene udev-Ereignisse[ OK ]                       |
| sshd starten: [ OK ]                                                                |
| Postfix starten: [ OK ]                                                             |
| crond starten: [ OK ]                                                               |
|                                                                                     |
| CentOS release 6.5 (Final)                                                          |
| Kernel 2.6.32-431.el6.x86_64 on an x86_64                                           |
|                                                                                     |
| localhost.localdomain login:                                                        |
| ▼                                                                                   |

### EDOMI installieren

Da wir nun den bootfähigen USB-Stick erstellt haben, können wir mit der Installation beginnen. Auch hier ist es wichtig, dass wir VORHER eine funktionierende Putty-Verbindung aufbauen.

- 1. CentOS starten und sich mit dem **root** Account anmelden.
- 2. Wird der USB-Stick mit der EDOMI-Installation erst jetzt eingesteckt, so wird dies sofort in der Konsole mit einigen Textzeilen angezeigt. (Wurde der Stick bereits beim Starten eingesteckt, so wird dies hier natürlich nicht angezeigt.)

| B COM4 - PuTTY                                                                 |
|--------------------------------------------------------------------------------|
| [root@localhost ~]# usb 2-2: new high speed USB device number 2 using xhci_hcd |
| usb 2-2: New USB device found, idVendor=0718, idProduct=0077                   |
| usb 2-2: New USB device strings: Mfr=1, Product=2, SerialNumber=3              |
| usb 2-2: Product: USB Mass Storage Device                                      |
| usb 2-2: Manufacturer: USBest Technology                                       |
| usb 2-2: SerialNumber: AA4170740522EE                                          |
| usb 2-2: configuration #1 chosen from 1 choice                                 |
| Initializing USB Mass Storage driver                                           |
| scsi2 : SCSI emulation for USB Mass Storage devices                            |
| usbcore: registered new interface driver usb-storage                           |
| USB Mass Storage support registered.                                           |
| scsi 2:0:0:0: Direct-Access Imation USB Flash Drive 0.00 PQ: 0 ANSI: 2         |
| sd 2:0:0:0: Attached scsi generic sg1 type 0                                   |
| sd 2:0:0:0: [sdb] 7897087 512-byte logical blocks: (4.04 GB/3.76 GiB)          |
| sd 2:0:0:0: [sdb] Write Protect is off                                         |
| sd 2:0:0:0: [sdb] Assuming drive cache: write through                          |
| sd 2:0:0:0: [sdb] Assuming drive cache: write through                          |
| sdb: sdb1                                                                      |
| sd 2:0:0:0: [sdb] Assuming drive cache: write through                          |
| sd 2:0:0:0: [sdb] Attached SCSI removable disk                                 |
|                                                                                |
| [root@localnost ~]#                                                            |
|                                                                                |
|                                                                                |
|                                                                                |

3. Bevor wir EDOMI installieren können, müssen wir wieder den USB-Stick mounten. Auch wenn wir den Device-Namen unterdessen kennen dürften, so gibt uns der Befehl

fdisk -1 Sicherhet. In unserem Fall wäre dies also wieder /dev/sdb1.

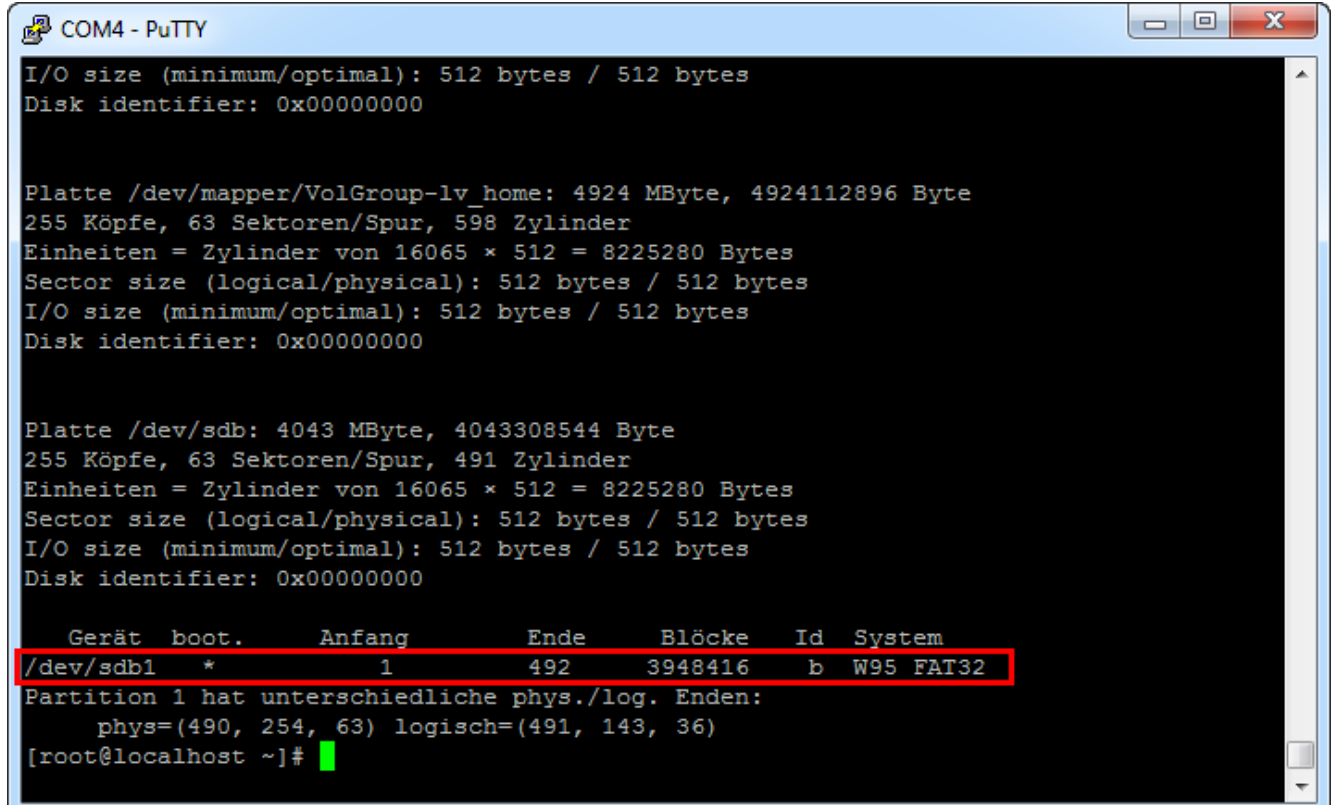

 Im Unterschied zur (optionalen) Variante mit dem BIOS-Update USB-Stick müssen wir hier zuerst einen sogenannten Mountpoint erstellen. Dies ist nur ein Ordner, den wir am besten im Ordner /media erstellen. Der Befehl dazu lautet: mkdir /media/usb

| B COM4 - PuTTY                                                                                                |          |
|----------------------------------------------------------------------------------------------------|----------|
| Disk identifier: 0x0000000                                                                                    | ~        |
| Platte /dev/mapper/VolGroup-lv_home: 4924 MByte, 4924112896 Byte<br>255 Köpfe, 63 Sektoren/Spur, 598 Zylinder |          |
| Einheiten = Zylinder von 16065 × 512 = 8225280 Bytes                                                          |          |
| Sector Size (logical/physical): 512 bytes / 512 bytes<br>I/O size (minimum/optimal): 512 bytes / 512 bytes    |          |
| Disk identifier: 0x00000000                                                                                   |          |
|                                                                                                    |          |
| Platte /dev/sdb: 4043 MByte, 4043308544 Byte                                                                  |          |
| 255 Köpfe, 63 Sektoren/Spur, 491 Zylinder                                                                     |          |
| Einheiten = Zylinder von 16065 × 512 = 8225280 Bytes                                                          |          |
| I/O size (minimum/optimal): 512 bytes / 512 bytes                                                             |          |
| Disk identifier: 0x00000000                                                                                   |          |
|                                                                                                    |          |
| Gerät boot. Anfang Ende Blöcke Id System                                                                      |          |
| /dev/sdb1 * 1 492 3948416 b W95 FAT32                                                                         |          |
| phys=(490, 254, 63) logisch=(491, 143, 36)                                                                    |          |
| [root@localhost ~] # mkdir /media/usb                                                                         |          |
| [root@localhost ~]#                                                                                           |          |
|                                                                                                    | <b>T</b> |

 Anschliessend folgt wieder der bekannte mount-Befehl. Der Device-Name des USB-Sticks kennen wir ja bereits und der Mountpoint haben wir soeben angelegt. mount /dev/sdb1 /media/usb

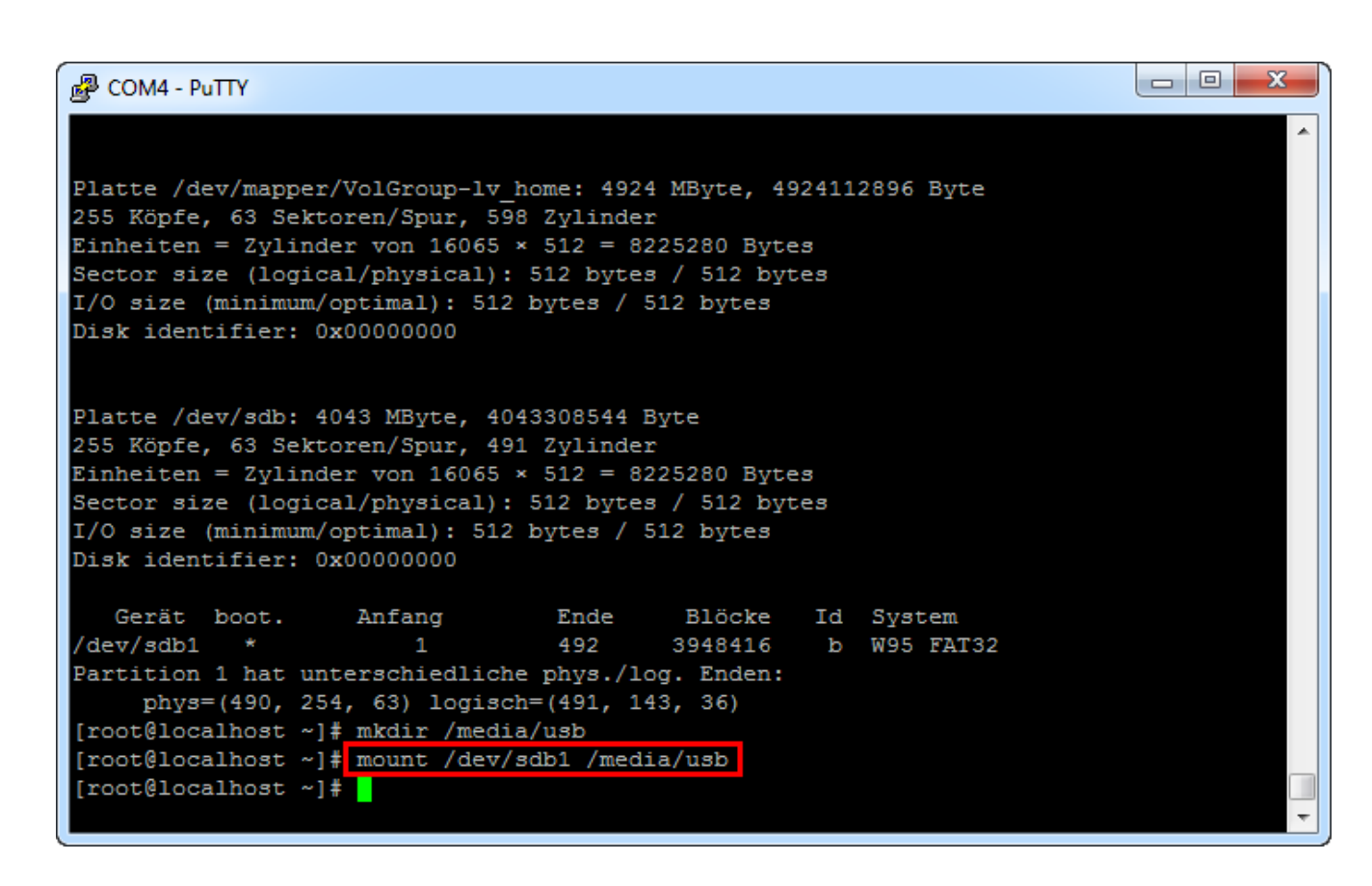

 Zur Sicherheit zeigen wir uns kurz den Inhalt des nun gemounteten USB-Sticks an, damit wir sicher sind, dass wir auf die EDOMI-Installationsdateien zugreifen können. Mit dem Befehl ls -1 /media/usb

```
sehen wir hoffentlich den EDOMI-Ordner.
                                                                                     Putty COM4 - Putty
                                      Ende
    Gerät boot.
                                               Blöcke
                       Anfang
                                                           Id System
                                                3948416
                                                          b W95 FAT32
                                      492
 /dev/sdb1 *
 Partition 1 hat unterschiedliche phys./log. Enden:
      phys=(490, 254, 63) logisch=(491, 143, 36)
 [root@localhost ~]# mkdir /media/usb
 [root@localhost ~]# mount /dev/sdb1 /media/usb
 [root@localhost ~]# ls -1 /media/usb
 insgesamt 444700
                              2048 29. Nov 2013 boot.cat
 -rwxr-xr-x. 1 root root
 -rwxr-xr-x. 1 root root 84 29. Nov 2013 boot.msg
 drwxr-xr-x. 3 root root 4096 28. Apr 16:43 edomi
 -rwxr-xr-x. 1 root root 334 27. Nov 2013 grub.conf
drwxr-xr-x. 2 root root 4096 28. Apr 16:35 images
 -rwxr-xr-x. 1 root root 33392971 27. Nov 2013 initrd.img
-r-xr-xr-x. 1 root root 13639 28. Apr 16:40 ldlinux.sys
  rwxr-xr-x. 1 root root 417333248 28. Apr 16:35 linux.iso
  rwxr-xr-x. 1 root root 165080 29. Nov 2013 memtest
rwxr-xr-x. 1 root root 151230 29. Nov 2013 splash.
                               151230 29. Nov 2013 splash.jpg
                              1015 28. Apr 16:40 syslinux.cfg
2215 29. Nov 2013 TRANS.TBL
  rwxr-xr-x. 1 root root
  rwxr-xr-x. 1 root root
                             147996 28. Apr 16:40 vesamenu.c32
  rwxr-xr-x. 1 root root
  rwxr-xr-x. 1 root root 4128368 29. Nov 2013 vmlinuz
 [root@localhost ~]#
```

7. Mit dem Befehl

#### **cd** /**media**/usb/edomi/Install wechseln wir direkt in das entsprechende EDOMI-Installationsverzeichnis. (Achtung:

| Gross/Kleinschreibung beachten! Das I von Install ist gross.)<br>Anschliessend können wir mit<br>1s –1                                                                                                    |   |
|----------------------------------------------------------------------------------------------------|---|
| nochmals den Inhalt anzeigen und vorallem mit<br>./install.sh                                                                                                    |   |
| das Installationsscript starten.                                                                                                    |   |
| COM4 - PuTTY                                                                                                    | x |
| <pre>insgesamt 444700<br/>-rwxr-xr-x. 1 root root 2048 29. Nov 2013 boot.cat<br/>-rwxr-xr-x. 1 root root 84 29. Nov 2013 boot.msg<br/>drwxr-xr-x. 3 root root 4096 28. Apr 16:43 edomi<br/>-rwxr-xr-x. 1 root root 334 27. Nov 2013 grub.conf<br/>drwxr-xr-x. 2 root root 4096 28. Apr 16:35 images<br/>-rwxr-xr-x. 1 root root 33392971 27. Nov 2013 initrd.img<br/>-r-xr-xr-x. 1 root root 33392971 27. Nov 2013 initrd.img<br/>-r-xr-xr-x. 1 root root 13639 28. Apr 16:40 ldlinux.sys<br/>-rwxr-xr-x. 1 root root 1165080 29. Nov 2013 memtest<br/>-rwxr-xr-x. 1 root root 165080 29. Nov 2013 memtest<br/>-rwxr-xr-x. 1 root root 151230 29. Nov 2013 splash.jpg<br/>-rwxr-xr-x. 1 root root 1015 28. Apr 16:40 syslinux.cfg<br/>-rwxr-xr-x. 1 root root 147996 28. Apr 16:40 vesamenu.c32<br/>-rwxr-xr-x. 1 root root 14728368 29. Nov 2013 vmlinuz<br/>/rwxr-xr-x. 1 root root 4128368 29. Nov 2013 vmlinuz</pre> |   |
| [root@localhost ~]# cd /media/usb/edomi/install/                                                                                                    |   |
| insgesamt 28                                                                                                    |   |
| drwxr-xr-x. 2 root root 4096 28. Apr 16:43 config<br>drwxr-xr-x. 2 root root 4096 28. Apr 16:43 EDOMI<br>-rwxr-xr-x. 1 root root 10148 10. Mai 2016 install.sh<br>drwxr-xr-x. 2 root root 4096 28. Apr 16:43 php<br>drwxr-xr-x. 3 root root 4096 28. Apr 16:43 rpm<br>[root@localhost Install]# ./install.sh                                                                                                    |   |
|                                                                                                    | + |

8. Der erste Kontakt mit EDOMI und wir sehen die Installationsoptionen. Auch wenn wir zu diesem Zeitpunkt noch kein Netzwerk definiert haben und vermutlich nicht mal ein Netzwerk angesteckt haben, müssen wir hier die fixe IP, die Gateway bzw. DNS-IP und die IP-Netzwerkmaske angeben.

```
- 0 X
🖉 COM4 - PuTTY
                                                                                     .
                       EDOMI - (c) Dr. Christian Gärtner
Zielpfad : /usr/local/edomi
IP-Adresse : 192.168.0.10
Gateway-IP : 192.168.0.1
Netmask
        : 255.255.255.0
 1 (ENTER) = IP-Adresse anpassen
  (ENTER) = Gateway-IP (DNS) anpassen
 2
 3 (ENTER) = Netmask anpassen
 s (ENTER) = EDOMI installieren (Erstinstallation)
 o (ENTER) = EDOMI erneut installieren (vorhandene Installation wird gelöscht!)
 q (ENTER) = Beenden
```

9. Mit den Zahlen 1-3 können diese Angaben gemäss deinem Netzwerk zuhause geändert werden. Die IP-Adresse ist später der Zugriff auf das apu2-System via LAN (z.B. SSH) und vorallem natürlich mit dem Browser auf die EDOMI-Adminkonsole.

| B COM4 - PuTTY                                                                                                    |
|----------------------------------------------------------------------------------------------------|
| EDOMI - (c) Dr. Christian Gärtner                                                                                                    |
| Zielpfad : /usr/local/edomi                                                                                                    |
| IP-Adresse : 192.168.10.22<br>Gateway-IP : 192.168.0.1<br>Netmask : 255.255.255.0                                                           |
| 1 (ENTER) = IP-Adresse anpassen<br>2 (ENTER) = Gateway-IP (DNS) anpassen<br>3 (ENTER) = Netmask anpassen                                    |
| <pre>s (ENTER) = EDOMI installieren (Erstinstallation) o (ENTER) = EDOMI erneut installieren (vorhandene Installation wird gelöscht!)</pre> |
| q (ENTER) = Beenden                                                                                                    |
| Gateway-17. 192.100.10                                                                                                    |

10. Wurden die Netzwerkangaben definiert, kann mit dem Buchstaben "s" EDOMI das erste Mal (Erstinstallation) installiert werden.

Ruft man später dieses Installationsscript erneut auf, so würde man "o" (EDOMIT erneut installieren) auswählen. Der Unterschied zwischen s und o ist der, dass bei s alle wichtigen Pakete wie PHP, MySQL

etc. und bei o nur die eigentlichen EDOMI-Dateien installiert werden.

EDOMI wird nun installiert, was (in der für EDOMI typischen liebevollen Übersichtlichkeit) schön dargestellt wird.

| 🚱 COM4 - PuTTY              |                                                  |             |
|-----------------------------|--------------------------------------------------|-------------|
| EDOMI-Installation          |                                                  | •           |
| Packete installieren        |                                                  |             |
| Warnung: rpm/install/apr-1. | 3.9-5.el6_2.x86_64.rpm: Header V3 RSA/SHA1 Signa | ture, Schl  |
| üssel-ID c105b9de: NOKEY    |                                                  |             |
| Vorbereiten                 |                                                  | 0%]         |
| 1:perl-Pod-Escapes          |                                                  | 38]         |
| 2:peri-1108                 | ***************************************          | 5*5]<br>0%1 |
| 4.perl-Pod-Simple           | **************************************           | 081         |
| 5.perl-version              |                                                  | 381         |
| 6:perl                      | **************************************           | 68)         |
|                             |                                                  |             |
|                             |                                                  |             |
|                             |                                                  |             |
|                             |                                                  |             |
|                             |                                                  |             |
|                             |                                                  |             |
|                             |                                                  |             |
|                             |                                                  |             |
|                             |                                                  | *           |

11. Nach einer kurzen Zeit sollte die Installation abgeschlossen sein, was EDOMI auch entsprechend anzeigt. Mit dem Befehl

cd /root

wechseln wir das Verzeichnis, damit wir den USB-Stick wieder unmounten können.

Mit dem Befehl

### umount /media/usb

wird der Stick ungemounted (ähnlich wie "ausgeworfen"). Wir können den USB-Stick nun sicher ausstecken. Er wird jetzt nicht mehr benötigt (ausser, man möchte EDOMI erneut installieren.) Jetzt wäre es an der Zeit, das apu2-System mit dem LAN zu verbinden (erste LAN-Buchse rechts der seriellen Schnittstelle)

#### Mit dem Befehl

### reboot

starten wir das apu2-System erneut und können dann hoffentlich ein erstes Erfolgserlebnis erfahren.

| 🛃 сом4                                                                                                    | - PuTTY                                                                                                    |                                                                                 |                                                 |                                                                       |               |                 |         |      |   | <b>X</b> |   |
|----------------------------------------------------------------------------------------------------|----------------------------------------------------------------------------------------------------|---------------------------------------------------------------------------------|-------------------------------------------------|-----------------------------------------------------------------------|---------------|-----------------|---------|------|---|----------|---|
| fert                                                                                                    | ig                                                                                                    |                                                                                 |                                                 |                                                                       |               |                 |         |      |   |          | ^ |
|                                                                                                    | 00000000000                                                                                                 | 0000000                                                                         | 0                                               | 000000000                                                             |               | 000             | 0000000 | 0000 | о |          |   |
|                                                                                                    | 0                                                                                                    | 0                                                                               | 00                                              | 00                                                                    | 00            | 00              | 0       | 0    | 0 |          |   |
|                                                                                                    | 0                                                                                                    | 0                                                                               | 0                                               | 0                                                                     | 0             | 0               | 0       | 0    | 0 |          |   |
|                                                                                                    | 00000000                                                                                                    | 0                                                                               | 0                                               | 0                                                                     | 0             | 0               | 0       | 0    | 0 |          |   |
|                                                                                                    | 0                                                                                                    | 0                                                                               | 0                                               | 0                                                                     | 0             | 0               | 0       | 0    | 0 |          |   |
|                                                                                                    | 0                                                                                                    | 0                                                                               | 00                                              | 00                                                                    | 00            | 0               | 0       | 0    | 0 |          |   |
|                                                                                                    | 00000000000                                                                                                 | 0000000                                                                         | 0                                               | 00000000                                                              |               | 0               | 0       | 0    | 0 |          |   |
| EDOMI-Installation abgeschlossen (c) Dr. Christian Gärtner<br>Beim nächsten Reboot wird EDOMI automatisch gestartet! Neustart mit: reboot |                                                                                                    |                                                                                 |                                                 |                                                                       |               |                 |         |      |   |          |   |
| [root@1<br>umount:<br>[root@1<br>[root@1<br>[root@1                                                                                       | ocalhost Inst<br>/media/usb:<br>(In some cas<br>the device<br>ocalhost Inst<br>ocalhost ~]#<br>ocalhost ~]# | all]# um<br>device i<br>es usefu<br>is found<br>all]# cd<br>umount /:<br>reboot | ount<br>s bus<br>l inf<br>by l<br>/roo<br>media | /media/usb/<br>sy.<br>o about proce<br>.sof(8) or fus<br>t/<br>./usb/ | sses:<br>er(1 | : that (<br>.)) | 15e     |      |   |          | • |

12. Nach dem Starten sollte später auch EDOMI automatisch gestartet werden. Der erste grüne EDOMI-Balken zeigt dies bereits an, obwohl es noch nicht ganz soweit ist.

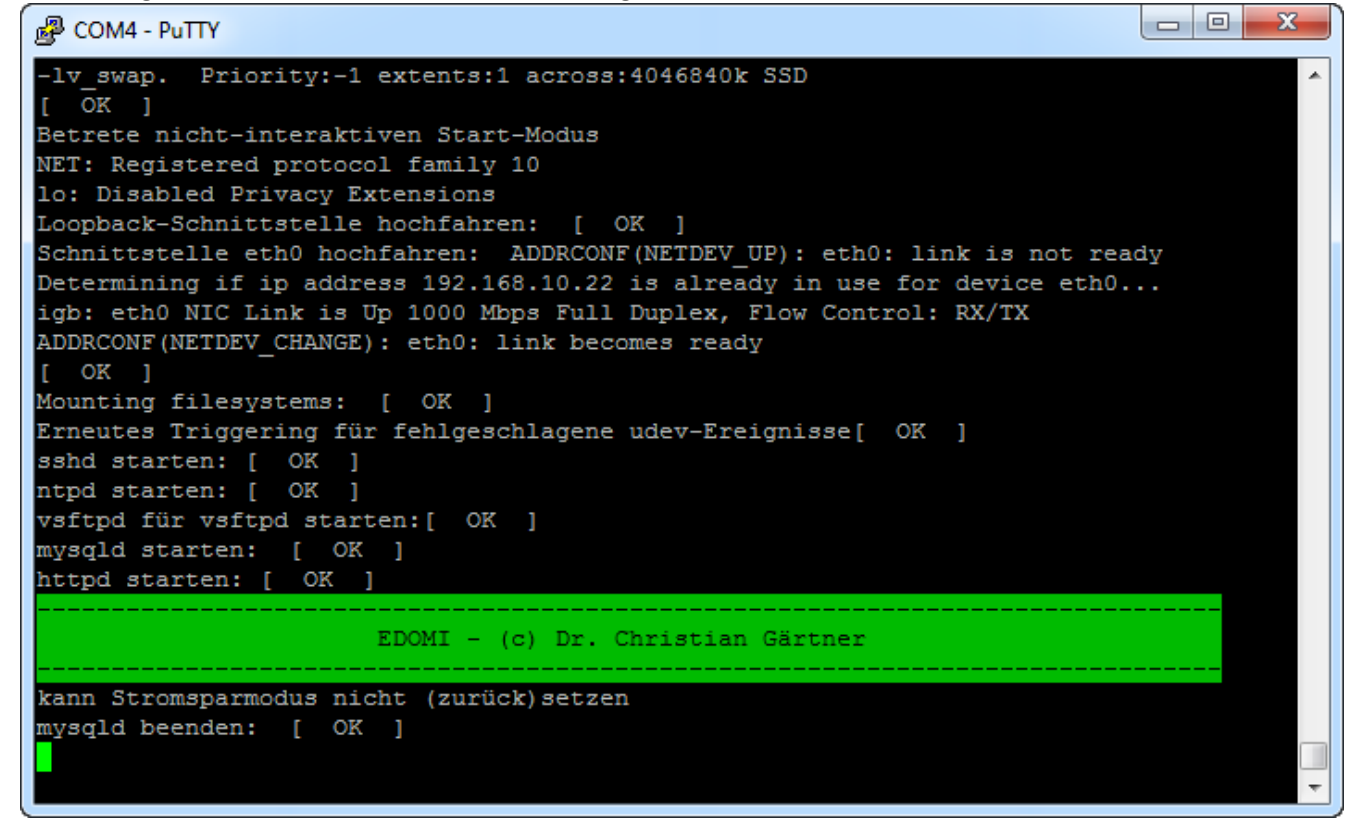

13. Kurze Zeit später zeigt EDOMI in gelber Schrift eine Meldung an, dass in 3 Sekunden EDOMI gestartet wird. Drückt man in diesem Augenblick ENTER, wird der Start abgebrochen und man befindet sich auf der CentOS Betriebssystem-Ebene. Im Normalfall lässt man aber EDOMI starten. Nach dem Start kommt die evtl. etwas verwirrende Meldung "PAUSE" am Ende der Anzeige. Das hat damit zu tun, dass EDOMI nun zwar gestartet ist, aber noch kein Projekt definiert wurde. Dies ist also

normal.

Auf der Konsolensicht gibt es im Moment nichts mehr spannendes zu tun.

| B COM4 - PuTTY                                                                   |
|----------------------------------------------------------------------------------|
| >>> EDOMI startet in 3 Sekunden (Abbrechen mit ENTER) <<<                        |
| EDOMI-Konfiguration                                                              |
|                                                                                  |
| MAIN START===================================                                    |
| php: Kein Prozess abgebrochen                                                    |
| EDOMI starten                                                                    |
| 2017-04-28 18:50:11 Prozess MAIN gestartet                                       |
| 2017-04-28 18:50:11 EDOMI: Version 1.49                                          |
| 2017-04-28 18:50:11 EDOMI: ClientId=31538ac959caf76e5847b800dce107d3bccd577b4be4 |
| 2017-04-28 18:50:11 EDOMI wurde rebootet                                         |
| 2017-04-28 18:50:11 Check: 64-Bit-System?                                        |
| 2017-04-28 18:50:11 PHP-Zeitzone: Europe/Berlin (Sommerzeit)                     |
| 2017-04-28 18:50:11 mySQL: Connect                                               |
| 2017-04-28 18:50:11 Check: 2 Datenbanken überprüft (0 Fehler)                    |
| 2017-04-28 18:50:11 mySQL: RAM reservieren (100 MB pro RAM-DB)                   |
| 2017-04-28 18:50:11 db.edomiLive erstellen                                       |
| 2017-04-28 18:50:11 Queue löschen                                                |
| 2017-04-28 18:50:11 Queue erstellen                                              |
| 2017-04-28 18:50:11 Prozess QUEUE starten                                        |
| 2017-04-28 18:50:11 Prozess SYSINFO starten                                      |
| 2017-04-28 18:50:11 Visualisierungen inititalisieren                             |
| 2017-04-28 18:50:11 Pause (Warten auf Start oder Live-Projekt)                   |
|                                                                                  |
| PAUSE [EDOMI 1.49 - (c) Dr. Christian Gärtner] 28.04.2017 18:50:58               |
| · · · · · · · · · · · · · · · · · · ·                                            |

14. Deshalb wechseln wir jetzt in einen Browser (vorzugsweise Google Chrome oder Safari) und geben als URL die vorher definierte IP ein:

http://192.168.10.22/admin

Haben wir keine Netzwerk-Probleme, sollte die Anmeldemaske der EDOMI-Adminkonsole erscheinen. Mit dem Default-Account **admin** und Passwort **123456** können wir uns anmelden.

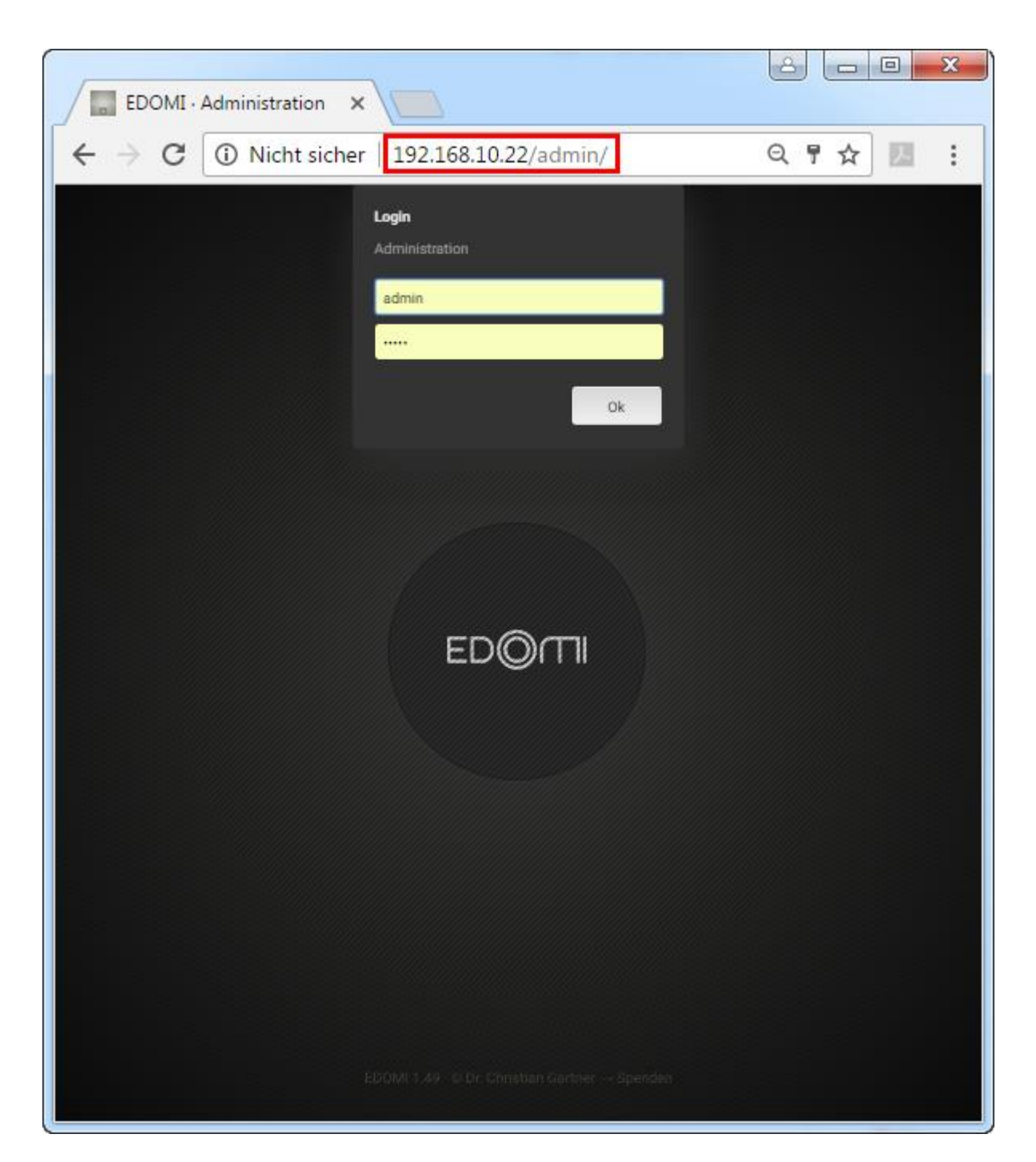

- 15. Ohne jetzt zu sehr in die Beschreibung von EDOMI einzugehen (dies ist ja nur eine Installationsanleitung), hier ein paar grundlegende Bereiche:
  - Oben kann man sich wieder abmelden
  - In der Mitte (innerer Kreis) wird die eigentliche EDOMI-Adminkonsole gestartet
  - Unten kann man sogenannte Widgets aufrufen (jeder Punkt ist eine Seite). Das sind nützliche Anzeigen.

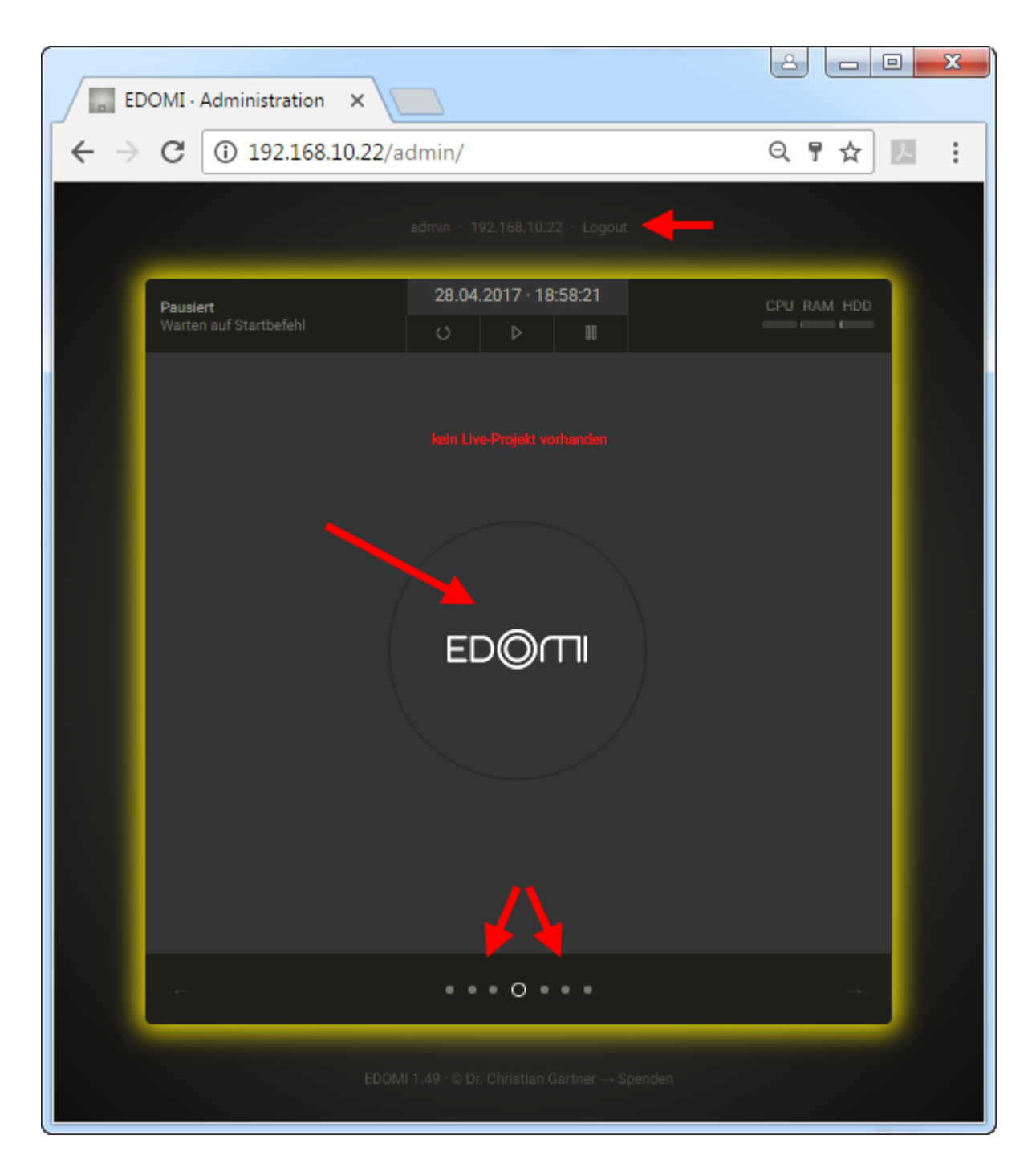

- 16. Beim letzten Widget-Punkt (rechts) gibt es oben drei Buttons:
  - EDOMI beenden (EDOMI wird beendet und man kann auf dem CentOS Command Prompt weiterfahren)
  - Server neustarten (CentOS und EDOMI werden komplett neu gestartet)
  - Server herunterfahren (CentOS und EDOMI werden heruntergefahren.)

CentOS könnte man auch via SSH-Befehl neustarten (*reboot*) bzw. herunterfahren (*poweroff*), dennoch sollte dies vermieden werden, da EDOMI dies nicht mitbekommt und u.U. nicht sauber beendet wird. Immer CentOS über diese beiden EDOMI-Befehle neustarten bzw. herunterfahren!

**Hinweis:** Leider zeigt EDOMI auf einem apu2-System auf dieser Seite keine Konsolensicht an. Auf anderen Systemen wird hier ein Abbild der aktuellen CentOS Konsole angezeigt.

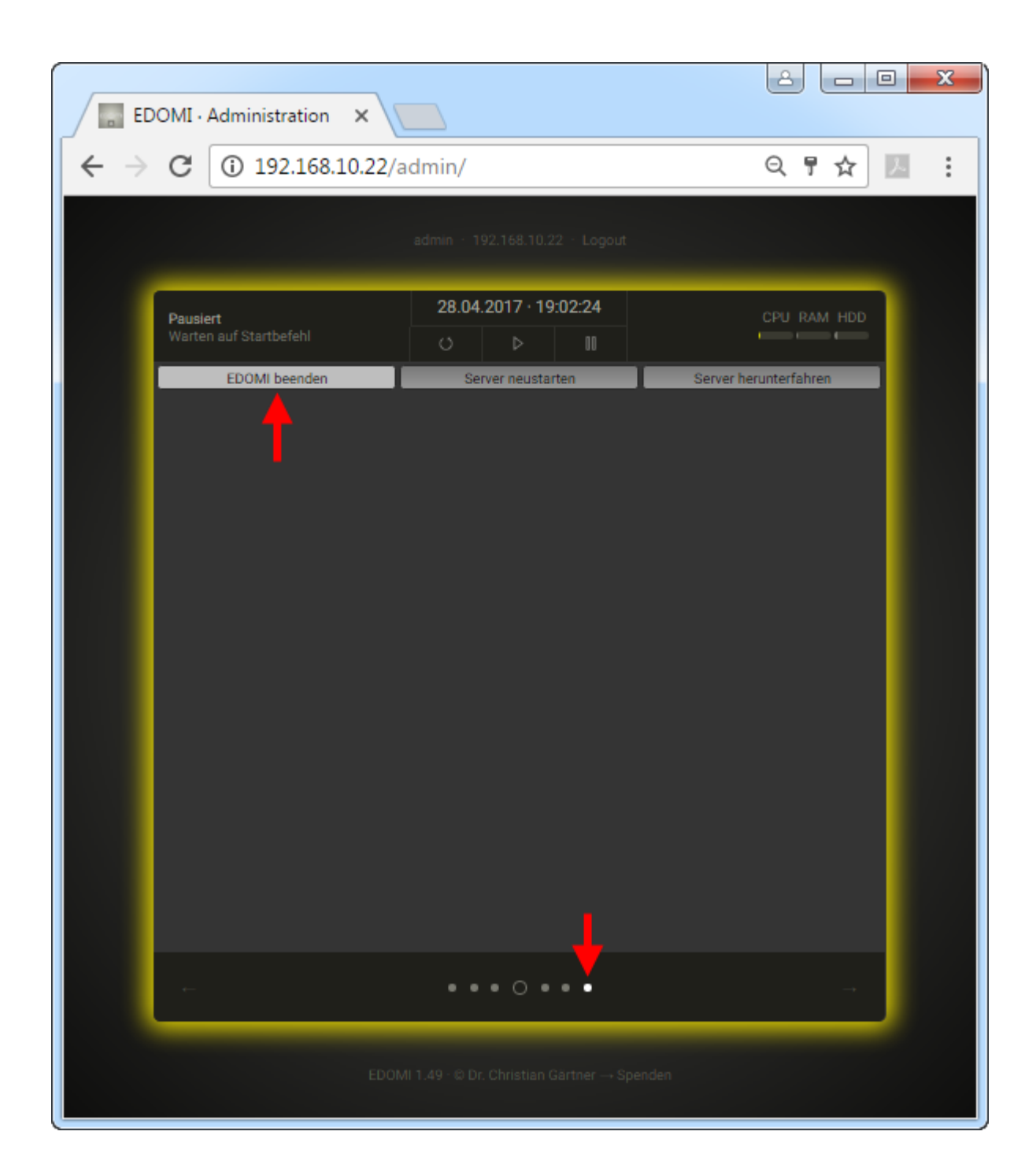

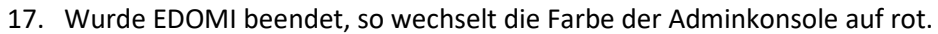

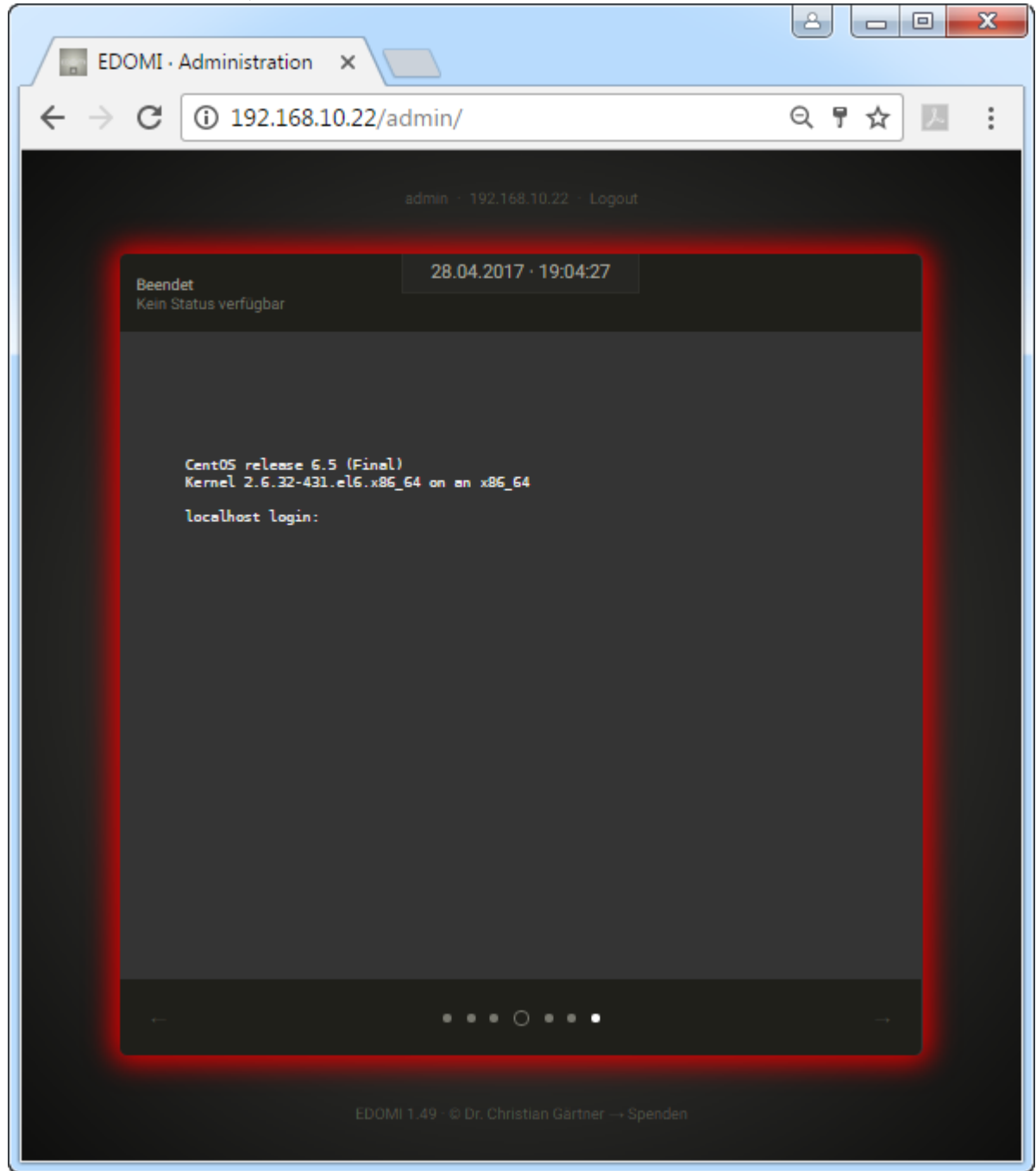

18. Auf der CentOS Konsole (Putty) wird ebenfalls angegeben, dass EDOMI beendet wurde. Zudem erscheint nun wieder der Login Prompt. Man kann sich somit hier mit dem root Account anmelden.

| B COM4 - PuTTY                                         |          |
|--------------------------------------------------------|----------|
| 2017-04-28 19:03:36 Prozess MAIN beenden (Modus 22)    | <b>A</b> |
| 2017-04-28 19:03:36 EDOMI beenden                      |          |
| 2017-04-28 19:03:40 Prozess SYSINFO (PID=1450) beenden |          |
| 2017-04-28 19:03:40 Prozess LOGIC (PID=) beenden       |          |
| 2017-04-28 19:03:40 Prozess QUEUE (PID=1448) beenden   |          |
| 2017-04-28 19:03:40 db.RAMsysInfo löschen              |          |
| 2017-04-28 19:03:40 db.RAMcmdQueue löschen             |          |
| 2017-04-28 19:03:40 db.RAMko löschen                   |          |
| 2017-04-28 19:03:40 db.RAMlogicElement löschen         |          |
| 2017-04-28 19:03:40 db.RAMlogicElementVar löschen      |          |
| 2017-04-28 19:03:40 db.RAMlogicLink löschen            |          |
| 2017-04-28 19:03:40 db.RAMlogicCmdList löschen         |          |
| 2017-04-28 19:03:40 db.RAMknxRead löschen              |          |
| 2017-04-28 19:03:40 db.RAMknxWrite löschen             |          |
| 2017-04-28 19:03:40 db.RAMsysProc löschen              |          |
| 2017-04-28 19:03:43 mySQL disconnect                   |          |
| 2017-04-28 19:03:43 Prozess MAIN -> EXIT(22)           |          |
| MAIN ENDE==================================            |          |
| EDOMI: Beenden                                         |          |
|                                                        |          |
| CentOS release 6.5 (Final)                             |          |
| Kernel 2.6.32-431.el6.x86_64 on an x86_64              |          |
| localhost.localdomain login:                           |          |

**Hinweis:** Weitere Informationen zur Bedienung und Konfiguration von EDOMI findest du in der sehr guten integrierten Hilfe (im Browser), sowie natürlich auch im <u>EDOMI-Supportforum</u>.

# CentOS Hostname ändern

Manchen wird aufgefallen sein, dass der standardmässige Hostname nach der CentOS Installation localhost.localdomain lautet. (Dies wird auch immer beim Login Prompt angezeigt)

Wer diesen schwerfälligen Namen ändern möchte, kann dies mit folgenden Schritten durchführen:

- 1. Sich mit dem root-Account am CentOS anmelden.
- 2. Den Befehl
  - nano /etc/sysconfig/network

eingeben. Dies startet einen einfachen Texteditor (nano), mit dem die Datei "network" angepasst werden kann.

| B COM4 - PuTTY                                       | <b>x</b> |
|------------------------------------------------------|----------|
| 2017-04-28 19:03:40 Prozess LOGIC (PID=) beenden     |          |
| 2017-04-28 19:03:40 Prozess QUEUE (PID=1448) beenden |          |
| 2017-04-28 19:03:40 db.RAMsysInfo löschen            |          |
| 2017-04-28 19:03:40 db.RAMcmdQueue löschen           |          |
| 2017-04-28 19:03:40 db.RAMko löschen                 |          |
| 2017-04-28 19:03:40 db.RAMlogicElement löschen       |          |
| 2017-04-28 19:03:40 db.RAMlogicElementVar löschen    |          |
| 2017-04-28 19:03:40 db.RAMlogicLink löschen          |          |
| 2017-04-28 19:03:40 db.RAMlogicCmdList löschen       |          |
| 2017-04-28 19:03:40 db.RAMknxRead löschen            |          |
| 2017-04-28 19:03:40 db.RAMknxWrite löschen           |          |
| 2017-04-28 19:03:40 db.RAMsysProc löschen            |          |
| 2017-04-28 19:03:43 mySQL disconnect                 |          |
| 2017-04-28 19:03:43 Prozess MAIN -> EXIT(22)         |          |
| MAIN ENDE                                            |          |
| EDOMI: Beenden                                       |          |
|                                                      |          |
| CentOS release 6.5 (Final)                           |          |
| Kernel 2.6.32-431.el6.x86_64 on an x86_64            |          |
| localhost localdomain login, root                    |          |
| Desmost.                                             |          |
| Last Login: Fri Apr 28 18:21:52 on ttyS0             |          |
| [root]ocalbost ~1# nano /etc/sysconfig/network       |          |
|                                                      | -        |
|                                                      |          |

 Als HOSTNAME anstatt localhost.localdomain einen anderen Namen eingeben (nur ASCII-Buchstaben, Zahlen und der Bindestrich, keine Sonderzeichen) Mit CTRL/STRG+O wird die Datei gespeichert. Mit CTRL/STRG+X wird Nano beendet. (man kann auch beim Schliessen noch speichern)

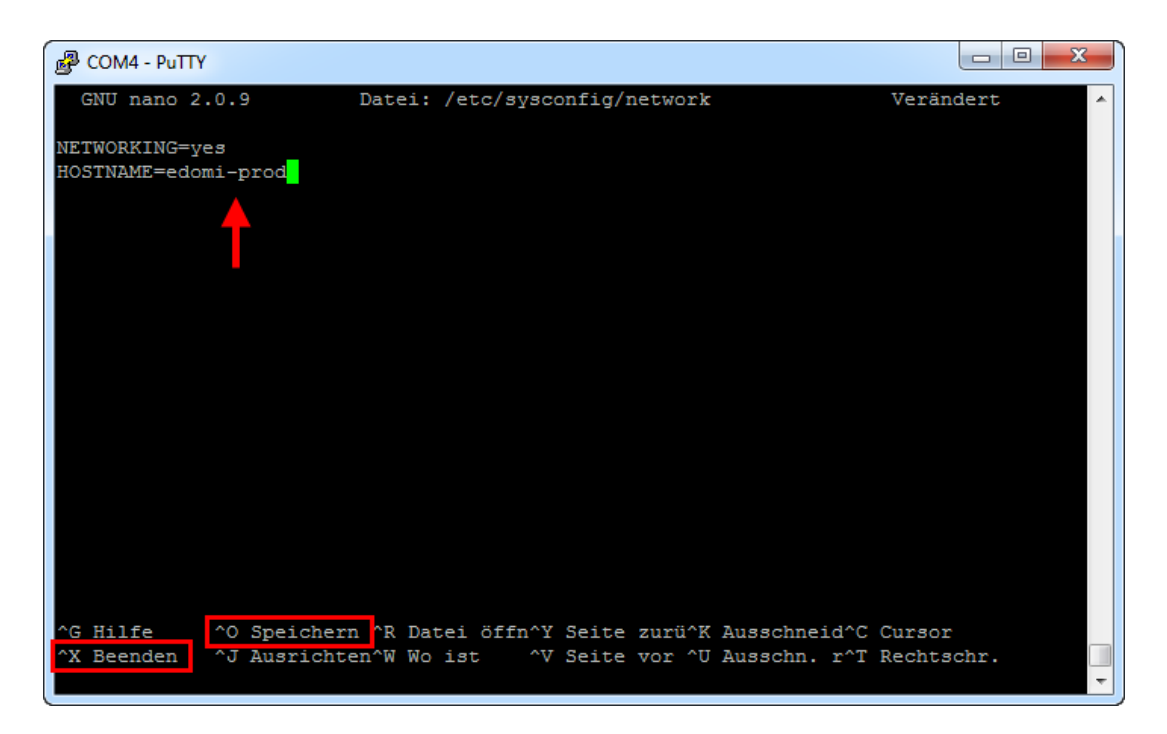

4. Sinnvollerweise (nicht zwingend) passen wir auch noch die hosts-Datei mit folgendem Befehl an: nano /etc/hosts

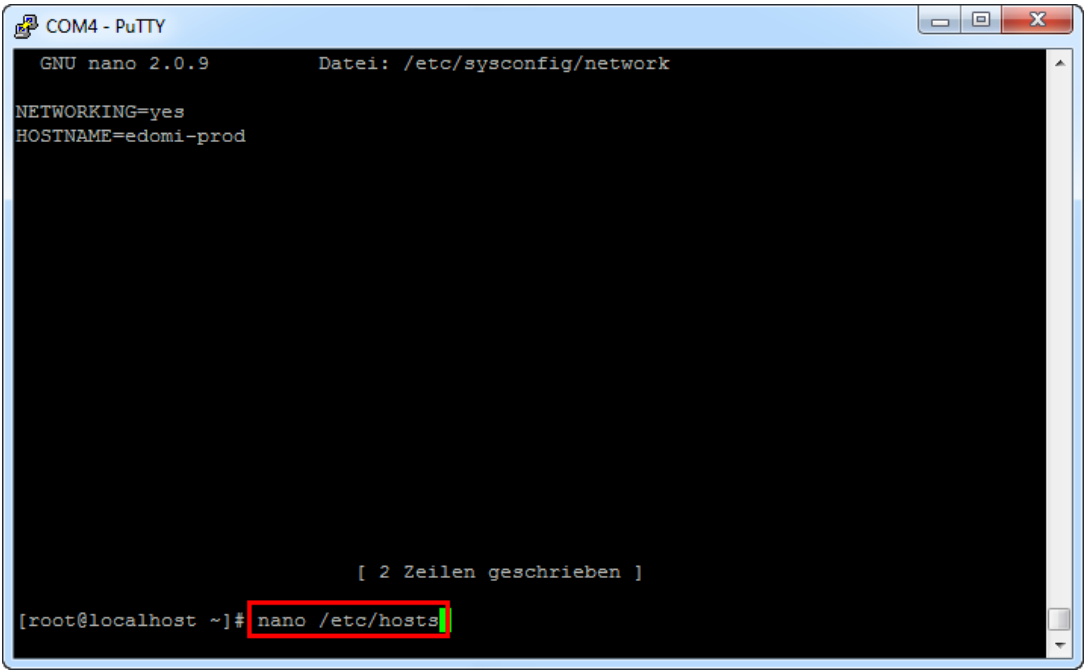

 Hier fügen wir zuoberst mit der RETURN-Taste eine neue Zeile ein und geben das folgende ein: 127.0.0.1 NEUER\_NAME (NEUER\_NAME muss natürlich mit deinem neuen Host-Namen ersetzt werden. Zwischen der Localhost IP und dem Namen muss mindestens ein Leerzeichen stehen.) Anschliessend wieder mit CTRL/STRG+X nano beenden und die Datei speichern.

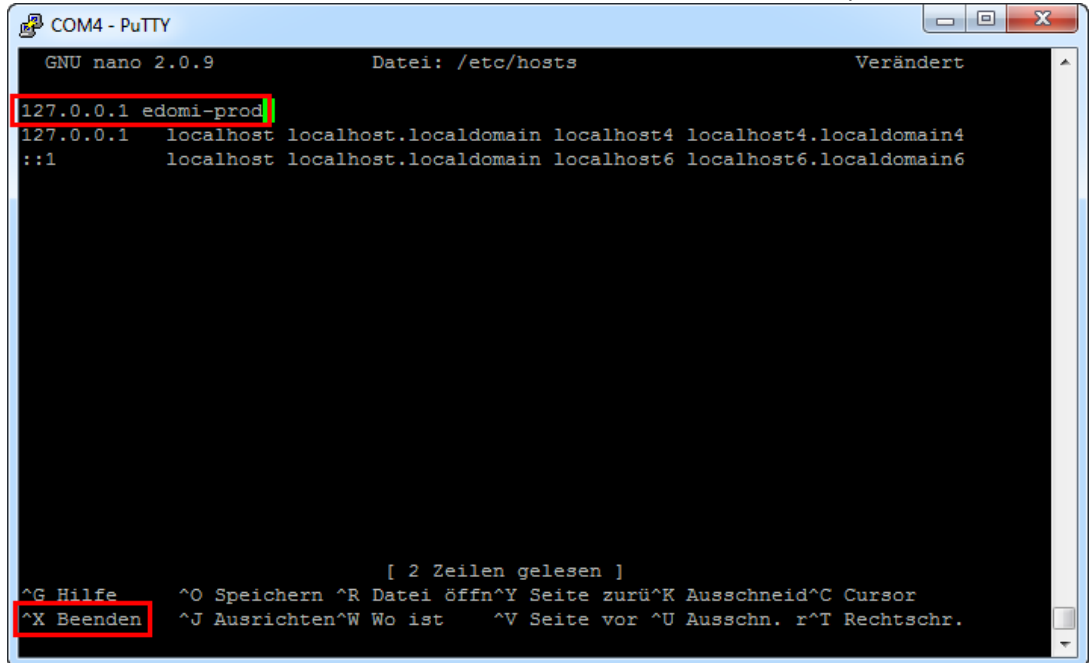